# YASKAWA

# YRC1000 WELDCOM 功能操作说明书

弧焊用途、数字 I/F 功能

请务必确保本说明书到达本产品的最终使用者手中。

MOTOMAN 使用说明书一览

MOTOMAN- □□□使用说明书 YRC1000 使用说明书 YRC1000 操作要领书 (通用篇)(用途篇) YRC1000 维护要领书 YRC1000 报警代码表 (重故障报警篇)(轻故障报警篇)

《YRC1000 操作要领书》根据用途不同内容有异,请务必对用途进行确认。 《YRC1000 操作要领书》通用篇、用途篇为一套。 《YRC1000 报警代码表》重故障报警篇、轻故障报警篇为一套。

> <sub>资料编号</sub> R-200-00001-18002

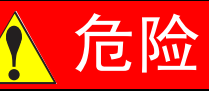

- 本说明书对 YRC1000 的 WELDCOM 功能进行了详细的说明。请务 必在认真阅读并充分理解的基础上进行操作。
   未作说明的内容请视为"禁止"、"不可"。
- 另外,有关安全的一般事项,在"1 安全"中有详细描述,请务必 熟读,以确保正确使用。

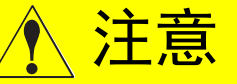

- 说明书中的图解,有的为了说明细节取下盖子或安全罩进行绘制, 运转此类部件时,务必按规定将盖子或安全罩还原后,再按说明书 要求运转。
- 客户擅自进行产品改造,不在本公司保修范围之内,本公司概不负责。

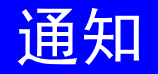

- 说明书中的图及照片为代表性示例,可能与所购买产品不同。
  - 说明书有时由于产品改进、规格变更及说明书自身更便于使用等原因而进行适当的修改。
     修改后的说明书将更新封面右下角的资料号,并以修订版发行。
- 由于破损、丢失等原因需订购说明书时,请与本公司代理店或说明
- 书封底上的最近销售处联系,按封面的资料号订购。

## 安全注意事项

使用前(安装、运转、保养检修等),请务必熟读并全部掌握本说明书和其 他附属资料,在熟知全部设备知识、安全知识及注意事项后正确使用。 本说明书中的安全注意事项分为"危险"、"警告"、"注意"、"通知" 四类分别记载。

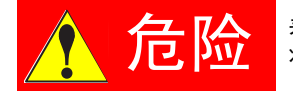

表示如不避免可能会导致死亡、重伤及火灾的紧急危险 状况。

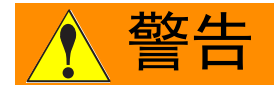

表示如不避免可能会导致死亡、重伤及火灾的危险状况。

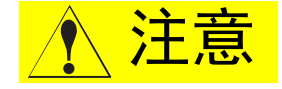

表示如不避免可能会导致中、轻伤及火灾的危险状况。

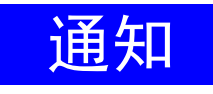

表示如不避免可能会导致除人身事故、火灾以外的其他 有限损失 (物品损坏等)的危险状况。

另外,即使是"注意"所记载的内容,也会因情况不同而产生严重后果,因此任何一条注意事项都极为重要,请务必严格遵守。

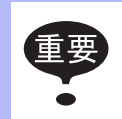

虽然不符合"危险"、"警告"或"注意"的内容,但也是 用户必须严格遵守的事项,在相关地方加以记载。

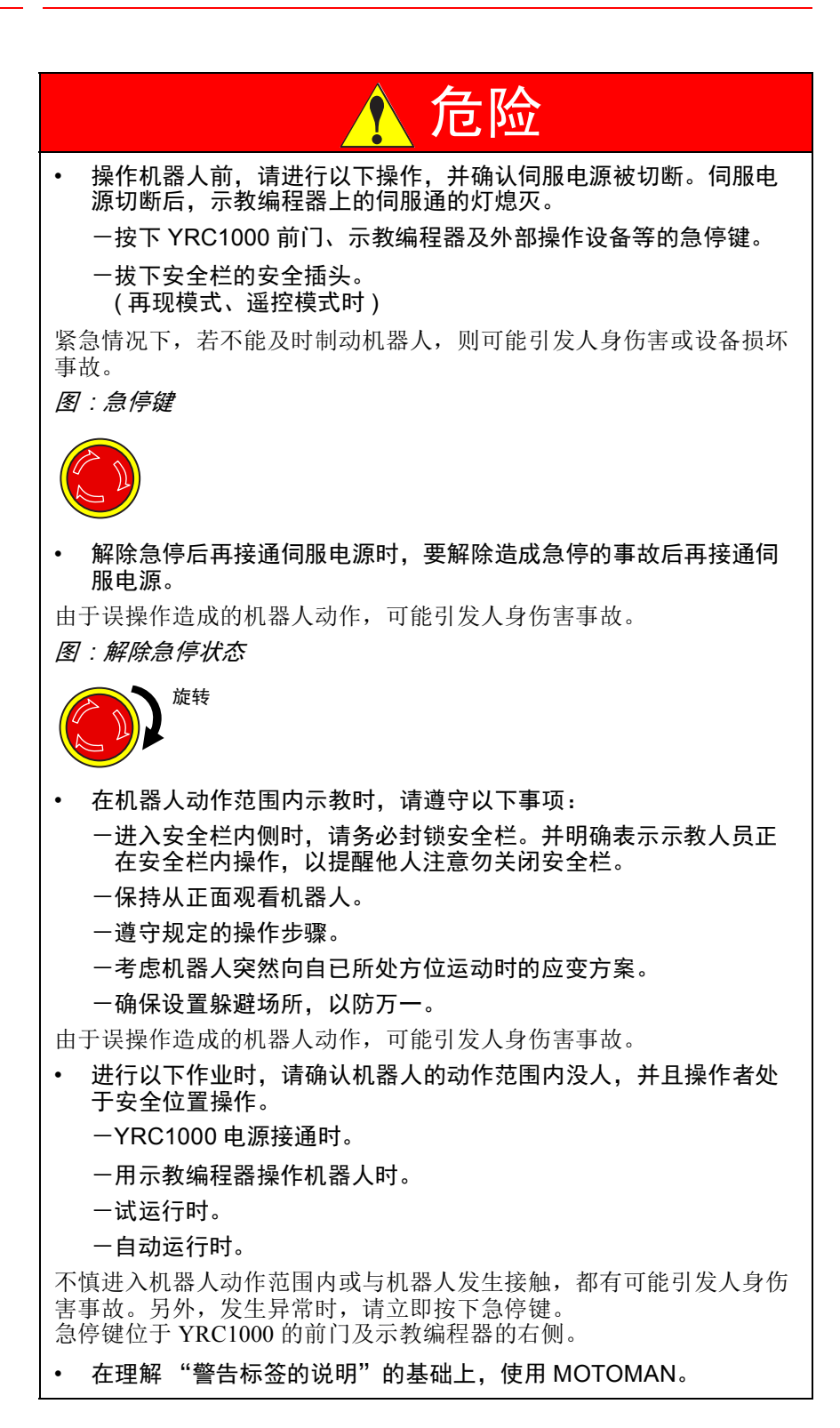

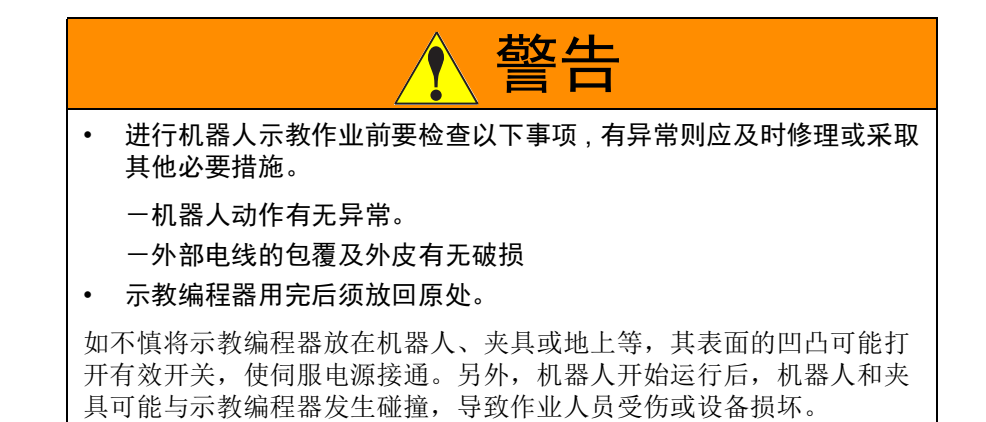

本书常用词汇定义

"MOTOMAN"是安川电机工业机器人的商品名。

MOTOMAN 由机器人主体 "机器人"、机器人控制柜主体 "YRC1000"、 "YRC1000 示教编程器"和 "供电电缆"构成。

在本书中,这些部分如下表表示。

| 机器人各部分           | 本书的表示   |
|------------------|---------|
| YRC1000 控制柜      | YRC1000 |
| YRC1000 示教编程器    | 示教编程器   |
| 机器人~YRC1000之间的电缆 | 供电电缆    |

另外,示教编程器的键、按钮、画面的表示方法如下所示:

| 操作设备  |                | 本书的表示                                         |
|-------|----------------|-----------------------------------------------|
| 示教编程器 | 文字键 /<br>图形文字键 | 键名和图形文字键用[]表示。<br>例:[回车]                      |
|       | 轴操作键 /<br>数值键  | 轴操作键、数值键总体称呼时,分别称作<br>"轴操作键" 、 "数值键" 。        |
|       | 同时按键           | 同时按两个键时,如 [ 平移 ]+[ 坐标 ] 键,在<br>两个键之间加上 "+" 号。 |
|       | 画面             | 画面中的菜单用【 】表示。<br>例:【程序】                       |

## 操作步骤表达方式的定义

操作步骤的说明中,"选择\*\*"表示的操作方法,是将光标移动到选择对象上,再按[选择],或者直接在触摸屏上触摸选择。

商标的表示

本书中使用的系统品 / 产品名分别是各公司的商标或注册商标。 涉及这些商标时,正文中并未作出明确表示。

## 目录

| 1 | 功能概 | 要                                                                     |
|---|-----|-----------------------------------------------------------------------|
|   | 1.1 | 概要1-1                                                                 |
| 2 | 设置  |                                                                       |
|   | 2.1 | 设置流程                                                                  |
|   | 2.2 | YRC1000 系统软件的版本升级 2-1                                                 |
|   |     | 2.2.1 个别数据的备份                                                         |
|   |     | 2.2.2 系统的版本升级 2-1                                                     |
|   | 2.3 | 硬件构成的设定、确认                                                            |
|   |     | 2.3.1 去除不需要的 EW 基板 2-2                                                |
|   |     | 2.3.2 留下 EW 基板时的站号设定 2-2                                              |
|   | 2.4 | 焊机与 YRC1000 的连接                                                       |
|   |     | 2.4.1 标准连接 (YRC1000 上连接 1 台数字 I/F 的焊机时 )                              |
|   |     | 2.4.2 在 YRC1000 上连接多个数字 I/F 的焊机时,或通过使用了 Ethernet 功能的 数据传输功能等还与其他设备连接时 |
|   | 2.5 | 系统配置                                                                  |
|   |     | 2.5.1 EW 基板站号设定变更后的 I/O 模块设定确认                                        |
|   |     | 2.5.2 选项功能"网络功能"的设定2-7                                                |
|   |     | 2.5.3 选项功能 "WELDCOM 功能"的设定 2-9                                        |
|   |     | 2.5.4 焊机详细设定                                                          |
|   |     | 2.5.5 追加虚拟 EW 模块后的 I/O 模块设定确认                                         |
|   |     | 2.5.6 选项功能 "MotoPlus 功能"的设定 ( 焊机为 FroniusTPSi 时 ) 2-13                |
|   |     | 2.5.7 MotoPlus 应用程序的加载 ( 焊机为 FroniusTPSi 时 )                          |
|   |     | 2.5.8 参数设定 ( 焊机为 FroniusTPSi 时 )                                      |
|   |     | 2.5.9 使用的焊机为 FroniusTPS 型时可设定的参数                                      |
|   |     | 2.5.10 使用的焊机为 FroniusTPSi 型时可设定的参数                                    |
| 3 | 焊接条 | 件文件编辑画面的操作                                                            |
|   | 3.1 | 概要                                                                    |
|   | 3.2 | 焊接条件文件编辑画面的显示                                                         |
|   | 3.3 | MOTOWELD 型: Top 画面的操作 3-2                                             |
|   | 3.4 | MOTOWELD 型:焊接方法画面的操作 3-3                                              |
|   | 3.5 | MOTOWELD 型:客户定义画面的操作 3-4                                              |
|   | 3.6 | MOTOWELD 型:维护画面的操作 3-6                                                |
|   | 3.7 | MOTOWELD 型: 焊机设定画面的操作 3-7                                             |
|   | 3.8 | FroniusTPS 型: Top 画面的操作 3-8                                           |

## 目录

|   | 3.9          | FroniusTPS 型: 焊接程序设定画面的操作 3-9 |
|---|--------------|-------------------------------|
|   | 3.10         | ) FroniusTPS 型:参数设定画面的操作 3-10 |
|   | 3.1 <i>°</i> | 1 FroniusTPSi 型:Top 画面的操作     |
|   | 3.12         | 2 FroniusTPSi 型:焊接方法设定画面的操作   |
|   | 3.13         | 3 FroniusTPSi 型:参数设定画面的操作3-12 |
| 4 | 创建焊          | 接程序                           |
|   | 4.1          | 创建焊接程序                        |
| 5 | 同步焊          | 接功能 ( 适用焊机:MOTOWELD-X350)5-1  |
|   | 5.1          | 同步焊接功能的设定                     |
| 6 | 关于报          | 警和错误                          |
|   | 6.1          | 报警 6-1                        |
|   | 6.2          | 错误                            |
|   | 6.3          | MESSAGE                       |

1 功能概要

1.1 概要

## 1 功能概要

1.1 概要

WELDCOM 功能是与弧焊机进行 Ethernet 通信的数字接口。可在 YRC1000 和焊机之间进行高速数据传输,并通过示教编程器进行焊机的参数设定、 及焊接过程中焊接电流与电压的图形监控。

- 利用 WELDCOM 功能可连接的焊机有以下 5 类。
  - ① MOTOWELD-EL350-AJ2E

(AJ2E 表示该机型配备了以太网通讯接口)

- 2 MOTOWELD-RP500
- ③ MOTOWELD-RL350
- ④ MOTOWELD-X350
- ⑤ TPS4000 CMT( 福尼斯公司制造 )

(仅限于配备了 WeldCom I/F 的机型)

- ⑥ TPSi( 福尼斯公司制造 )
  - (对应软件 YAS1.34.00(□)-00 以上)
  - (仅限于配备了 WeldCom I/F 的机型)
- 使用通常的弧焊命令编辑作业 (Job) 程序。

ARCSET ASF # (), ARCON ASF # (), ARCOF AEF # ()

- 焊接条件的设定通过弧焊命令中指定的引弧条件文件或熄弧条件文件进行。
- 引弧条件文件或熄弧条件文件的编辑画面中备有数字 I/F 专用的设定画面, 可确认或编辑焊机中所设定的参数。
- 在焊接条件文件的编辑画面中设定的参数被保存于专用条件文件 "焊接方法 文件"、"数字焊机特性文件"中,可利用外部存储功能进行加载、保存。
- TCP Speed 功能

是 TPS4000 CMT 专用的功能。可使送丝速度随焊接速度变化, 焊接时可以使焊缝的宽度保持一致。

(注意)

- 使用 TCP Speed 时,必须在焊接区间追加 ARATION, ARATIOF 命 令,输出焊接速度相应的模拟量值。
- 使用时 TPS4000 CMT 上必须搭载特殊软件。 (Version: UBST1.06.21)
- TCP Speed 无法在美国规格的 TPS 上使用。

2 设置 2.1 设置流程

## 2 设置

### 2.1 设置流程

按以下步骤进行 YRC1000 的设置。

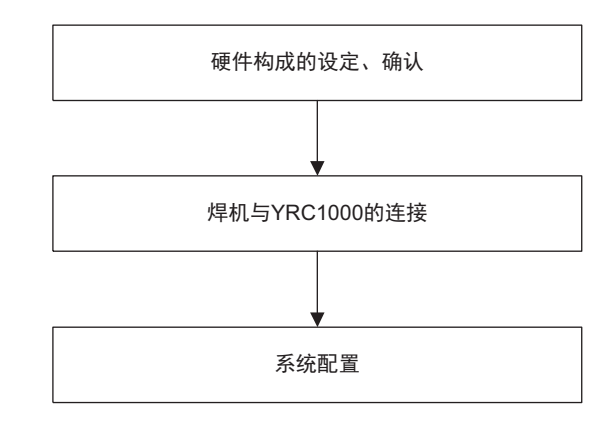

### 2.2 YRC1000 系统软件的版本升级

与福尼斯公司制造的 TPSi 连接的通信接口搭载于系统软件版本: YAS1.34.00(□)-00 以上的版本中。

与 TPSi 连接时,如果 YRC1000 中搭载的版本比 YAS1.34 早,请 按照以下步骤升级。

### 2.2.1 个别数据的备份

为了在版本升级后对系统进行初始化,请保存程序、条件文件等 所有个别数据。另外,也请在维护模式下保存系统设定文件。

### 2.2.2 系统的版本升级

系统软件的版本升级步骤请参阅 "YRC1000 版本升级步骤书 (HW1483593)"。

2 设置

#### 2.3 硬件构成的设定、确认

### 2.3 硬件构成的设定、确认

#### 2.3.1 去除不需要的 EW 基板

WELDCOM 功能是利用 Ethernet 通信通过数字 I/F 与焊机连接。因此, 不需要模拟 I/F 用 EW 基板 (AEW01、AEW02 等), 请将其卸下。

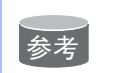

若在多个机器人系统中,有些焊机对应数字 I/F,还有些焊机对应模 拟 I/F 时,请仅留下所需数量的模拟 I/F 用的 EW 基板。

#### 2.3.2 留下 EW 基板时的站号设定

数字 I/F 需要的不是实际的 EW 基板而是虚拟 EW 模块。这种虚拟 EW 模块也有站号。留下 EW 基板用于其他焊机时,请在设定实际的 EW 基板的站号时,避免与虚拟 EW 模块的站号重复。

(设定示例)

#### ■ 将模拟 I/F 的焊机切换为数字 I/F 的焊机

⇒不需要实际的 EW 基板,因此将其卸下。 (虚拟 EW 模块的站号在配置时设定。)

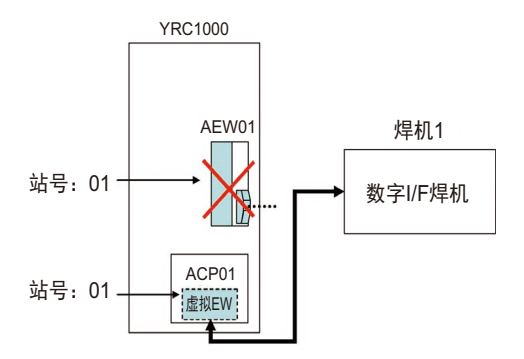

■ 将数字 I/F 的焊机作为焊机 1,将模拟 I/F 的焊机作为焊机 2 连接时

⇒因为配置时虚拟 EW 模块的站号是用最小的号码设定,所以 EW 基板的站号设定为第 2 位以后的号码。

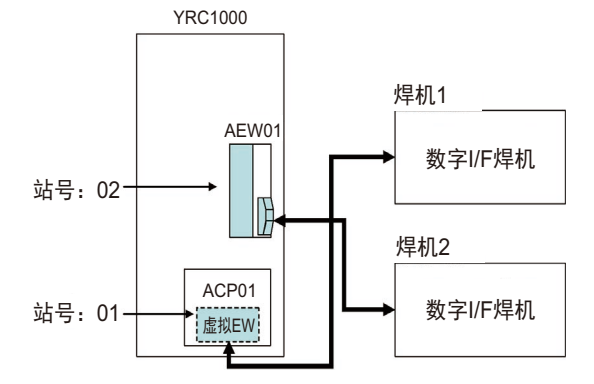

### 2 设置

2.4 焊机与 YRC1000 的连接

#### ■ 焊机适用数字 I/F,EW 基板作为通用模拟输出基板使用时

⇒由于配置处理的限制, EW 基板会自动作为焊接用途设定,因此请大胆将弧焊用途设定为弧焊+弧焊。具体设定如下。

- •"初始化"的用途设定为弧焊+弧焊,弧焊2设定为未使用。
- •在"选项设定-WELDCOM功能设定"中将弧焊1设定为数字 I/F。

### 2.4 焊机与 YRC1000 的连接

#### 2.4.1 标准连接 (YRC1000 上连接 1 台数字 I/F 的焊机时 )

•请将 LAN 电缆连接至 ACP01 的 LAN 用 (CN106)。

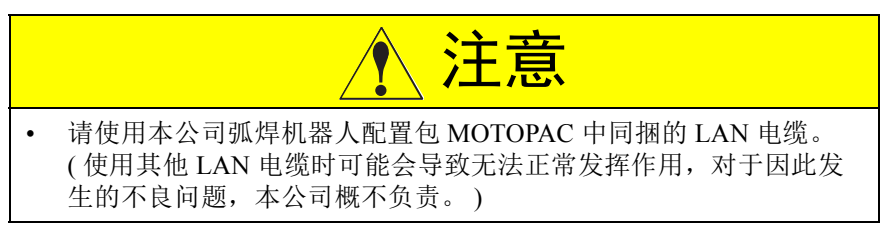

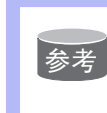

#### 客户准备了上述以外的 LAN 电缆时

•LAN 电缆可以是交叉型电缆,也可以是直通型电缆。
•为了避免噪声干扰,请使用带罩盖的连接器以及与金属罩盖接地的电缆屏蔽。

- 2 设置 2.4 焊机与 YRC1000 的连接
- 2.4.2 在 YRC1000 上连接多个数字 I/F 的焊机时, 或通过使用了 Ethernet 功能的数据传输功能等还与其 他设备连接时
  - 请如下图,使用路由器将 LAN 电缆连接至 LAN 用 (CN106)的 ACP01。

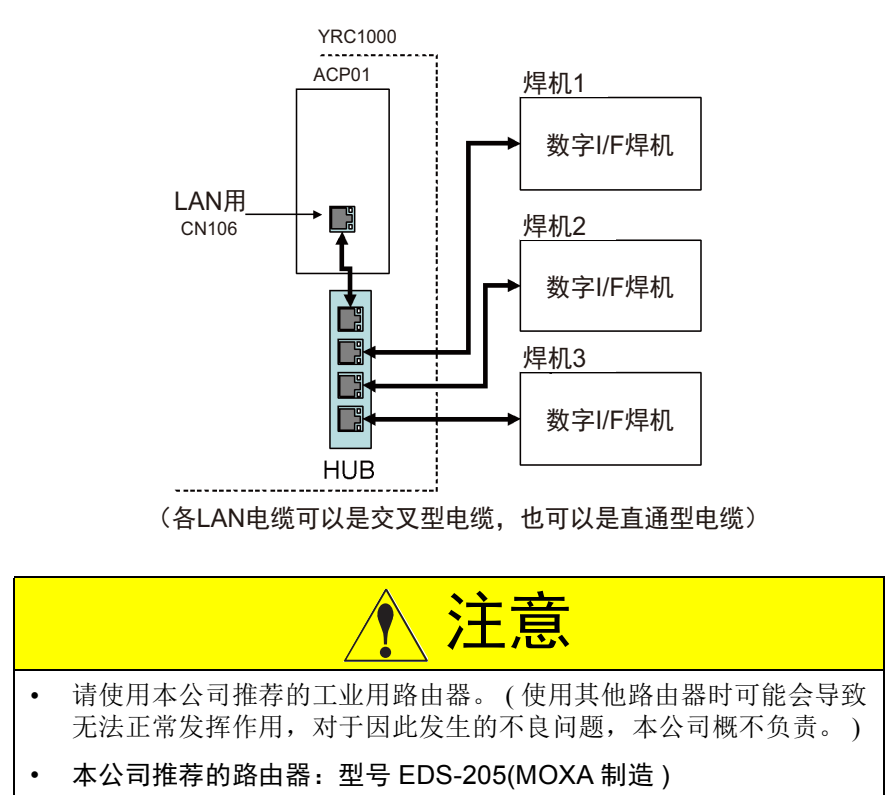

### 2.5 系统配置

配置的大致流程如下图所示。 下页开始叙述各项目的详细步骤。 但省略了系统版本升级后的初始化处理。

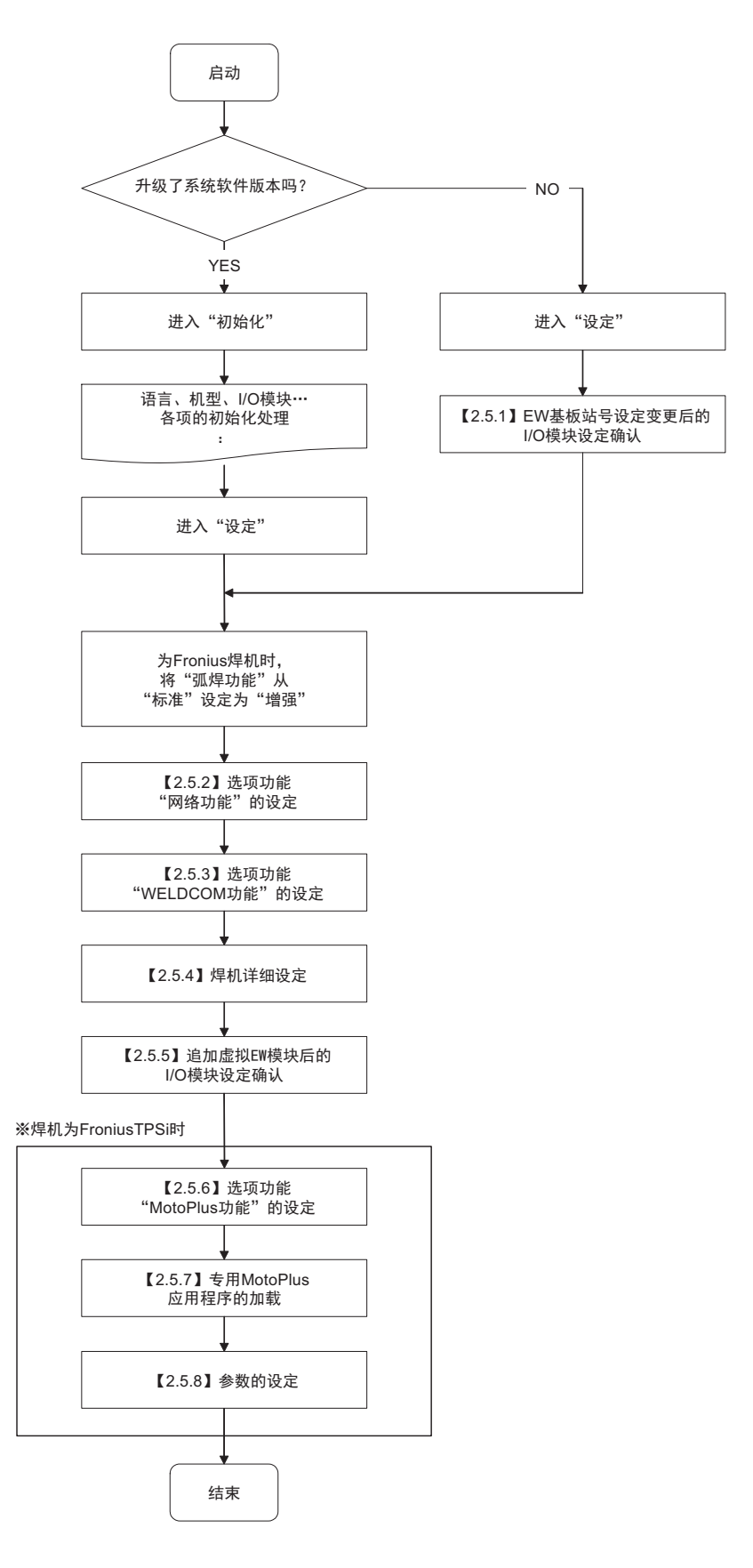

### 2.5.1 EW 基板站号设定变更后的 I/O 模块设定确认

由于在 <2.3> 的硬件构成的设定、确认中去除了 EW 基板并变更了站 号,所以 I/O 模块的设定会发生变化。必须在维护模式的"设定"中识别 设定变更内容。

|   | 操作                          | 说明                                                                                                    |
|---|-----------------------------|----------------------------------------------------------------------------------------------------|
| 1 | 按住[主菜单]键,同时启动<br>YRC1000。   | 在维护模式下启动YRC1000。                                                                                                    |
| 2 | 进入 "系统" ⇒ "安全" ⇒<br>"管理模式"。 | 需选择"管理模式",并输入密码。                                                                                                    |
| 3 | 选择 "系统" ⇒ "设置" ⇒<br>"IO单元"。 | 设置<br>■语言<br>□控制轴组<br>■用途<br>□选项基板<br>■CMOS存储区<br>■日期/时间<br>□洗顶功能                                                                                                    |
| 4 | 按下"回车"键确认IO模块的<br>连接状况。     | 1块EW基板都未连接时,基板项如下图所示为"无"。         IO単元         ST#       DI       DO       AI       AO       基板         00       0040       0040       -       - ASF01(AIO01 NPN)         01       -       -       - ASF01(AIO01 NPN)         01       -       -       -       -         02       -       -       -       -       -         03       -       -       -       -       -         04       -       -       -       -       -         05       -       -       -       -       -         06       -       -       -       -       -         07       -       -       -       -       -         08       -       -       -       -       -         08       -       -       -       -       - |
| 5 | 显示变更确认对话框后,选择<br>[是]按钮确定。   | 修改吗?                                                                                                    |

2.5.2 选项功能"网络功能"的设定

WELDCOM 功能中将使用网络功能(选项功能)。按照以下步骤设定网络功能。

|   | 操作                                                       |                                                                                                    |  |  |
|---|----------------------------------------------------------|----------------------------------------------------------------------------------------------------|--|--|
| 1 | 选择"系统" ⇒"设置" ⇒<br>"选项功能" ⇒ "LAN接口设<br>定"的[详细]。           | 选项功能<br>□弧焊   标准<br>□焊接脉冲条件传输   未使用<br>□LAN接口设定 <b>详细</b><br>□网络功能设定    详细<br>□EtherNet/IP(CPU基板)   详细                                                                                                    |  |  |
| 2 | 选择IP地址(LAN2)的[未使用],<br>显示选择对话框,设定为<br>[手动设置]。            | 将网络(Ethernet)功能设为有效。<br>LAN接口设定<br>主机设置  手动设置<br>主机名  MY-HOST<br>域名设定  手动设置<br>域名  LOCAL. DOMAIN<br>IP地址(LAN2)<br>IP 地址<br>子网屏蔽                                                                                                    |  |  |
| 3 | 将IP地址(LAN2)设为"手动<br>设置"后,请将IP地址变更为<br>[192.168.255.200]。 | 域名设定       手动设置         域名       LOCAL. DOMAIN         IP地址(LAN2)       手动设置         IP 地址       192.168.255.200         子网屏蔽       255.255.255.0         IP地址(LAN3)       未使用         IP 地址       172.16.0.1         •请将子网掩码设为[255.255.255.0]。 |  |  |
| 4 | 实施上述设定后,请按下[回车]<br>键,显示确认对话框后选择[是]<br>按钮确定。              | 修改吗?<br>是 否                                                                                                    |  |  |

|   | 操作                                            | 说明                                                                                                    |  |
|---|-----------------------------------------------|----------------------------------------------------------------------------------------------------|--|
| 5 | 选择"系统" ⇒"设置" ⇒<br>"选项功能" ⇒ "网络功能设<br>定"的[详细]。 | □弧焊   标准<br>□焊接脉冲条件传输    未使用<br>□LAN接口设定    详细<br>□网络功能设定 <mark>详细</mark><br>□EtherNet/IP(CPU基板)    详细<br>□DAYLIGHT SAVING TIME    详细<br>□自定义软极限    详细 |  |
| 6 | 选择ETHERNET的[未使用],显<br>示选择对话框,设定为[使用]。         | 网络功能设定以太网使用FTP未使用通过FTP保存CMOS未使用互联网服务器未使用                                                                                                    |  |
| 7 | 实施上述设定后,请按下[回车]<br>键,显示确认对话框后选择[是]<br>按钮确定。   | 修改吗?<br>是 否                                                                                                    |  |

## 2.5.3 选项功能 "WELDCOM 功能"的设定

### 按以下步骤进行 WELDCOM 功能的设定

|   | 操作                                                         | 说明                                                                                                    |  |
|---|------------------------------------------------------------|----------------------------------------------------------------------------------------------------|--|
| 1 | 选择"系统"⇒"设置"⇒<br>"选项功能"⇒"WELDCOM功<br>能(弧焊数字I/F)"的"详细"。      | 选项功能                                                                                                    |  |
|   |                                                            | □ 弧焊       标准         □ 焊接脉冲条件传输       未使用         □ LAN接口设定       详细         □ 网络功能设定       详细         □ B45       第44         □ DAYLIGHT SAVING TIME       详细         □ DAYLIGHT SAVING TIME       详细         □ DAYLIGHT SAVING TIME       详细         □ DAYLIGHT SAVING TIME       详细         □ DAYLIGHT SAVING TIME       详细         □ DAYLIGHT SAVING TIME       详细         □ DAYLIGHT SAVING TIME       详细         □ DAYLIGHT SAVING TIME       详细         □ DAYLIGHT SAVING TIME       详细         □ DAYLIGHT SAVING TIME       详细         □ AYLIGHT SAVING TIME       详细         □ DAYLIGHT SAVING TIME       详细         □ DAYLIGHT SAVING TIME       详细         □ DAYLIGHT SAVING TIME       详细         □ DAYLIGHT SAVING TIME       详细         □ DAYLIGHT SAVING TIME       详细         □ 型示程序中的IO名称       未使用         □ 空量分配       详细         □ WELDCOM功能(弧焊数字I/F) <b>详细</b> |  |
| 2 | •显示焊机设定画面。<br>•设定了多个用途(焊机)时,可<br>用光标在焊机编号之间上下移<br>动。       | <ul> <li>•用途设定为引弧, 1块实际的EW基板都没有时</li> <li>•仅显示1行,各项变为***。</li> <li><u>焊机设定</u> (1st&gt; &lt;2nd&gt; 数字 <u>焊机 ST# 类型 T/F类型</u> •和 *** ******* **** ******* </li> <li>&lt;各项的说明&gt; <ul> <li>•根据用途数量显示行数。</li> <li>•ST#: 与各焊机对应的EW模块的站号</li> <li>•TYPE: EW模块的种类 <ul> <li>(例: AEW02、AEW01-1等)</li> <li>&lt;第2块&gt;: 在增强模式下分配了2块EW基板时显示。</li> </ul> </li> <li>•数字I/F TYPE: 显示所连接的焊机的种类 <ul> <li>(MOTOWELD、FroniusTPS、FroniusTPSi的任一者)</li> </ul> </li> </ul></li></ul>                                                                                                    |  |
| 3 | •在希望设定数字I/F的焊机编<br>号上按下[选择]键,选择数字<br>I/F的种类。               | /焊机设定                                                                                                    |  |
| 4 | 指定上述数字I/F后,若按下<br>[回车]键,会显示相关文件的<br>初始化确认对话框。请选择<br>"是"确定。 | 初始化相关文件吗?                                                                                                    |  |

2.5.4 焊机详细设定

在焊机设定画面设定数字 I/F,执行相关文件的初始化后, TYPE 显示为 VEW01,变为分配了数字 I/F 用的虚拟 EW 模块的状态。 按以下步骤进行各焊机的详细设定。

| 1 | 变为分配了VEW01(虚拟EW                                                                                                    | •变为分配了数字I/F用的VEW01的状态。                                                                                                    |
|---|----------------------------------------------------------------------------------------------------|----------------------------------------------------------------------------------------------------|
|   | 模块)的状态。将光标移动到右                                                                                                    | 焊机设定<br>(let) (2md) 数字                                                                                                    |
|   | 「「「「「」」」(「「」」」(「「」」)」(「「」」)」(「「」」)」(「「」」)」(「」」)(「」」)(」)(」)(」)(」)(」)(」)(」)(」)(」)(」)(」)(」)( | 焊机 ST# 类型 ST# 类型 I/F类型                                                                                                    |
|   |                                                                                                    | 1 1 VEW01 *** ****** MOTOWELD                                                                                                    |
| 2 | 详细设定画面的内容即使是默<br>认值,WELDCOM功能也会发<br>挥作用。无需进行特别设定。<br>请按下"回车"键确定。<br>另外,希望在并行I/O梯形图中<br>参照已获取的焊接电流、电压<br>值或错误代码等时,请根据需<br>要指定输出目的地的M寄存器<br>的地址。                                                                                                    | <ul> <li>选择[详细]后,显示以下详细设定画面。</li> <li>详细设定画面的内容因焊机的种类而异。</li> <li>&lt; MOTOWELD型&gt;</li> <li>弧焊数字I/F功能 : MOTOWELD详细设定<br/><!-- / ftn(1)--></li> <li>/ ftnIP地址 192.168.255.210</li> <li>电压命令寄存器地址 150</li> <li>电流命令寄存器地址 151</li> <li>实际电压寄存器地址 151</li> <li>实际电流寄存器地址 153</li> <li>实际送丝速度寄存器地址 未使用</li> <li>实际短路次数寄存器地址 未使用</li> <li>错误代码寄存器地址 未使用</li> </ul> |
|   |                                                                                                    | 焊机用户文件寄存器地址 154                                                                                                    |
|   |                                                                                                    |                                                                                                    |
|   |                                                                                                    | %以来致于I/F均能 : Frontus IFS详细设直<br><焊机 {1}>                                                                                                    |
|   |                                                                                                    | 焊机IP地址192.168.255.210电压命令寄存器地址150电流命令寄存器地址151实际电压寄存器地址152实际电流寄存器地址153实际送丝负载寄存器地址未使用实际短路次数寄存器地址未使用主错误代码寄存器地址未使用子错误代码寄存器地址未使用子错误代码寄存器地址156TPS程序号码寄存器地址155程序号码寄存器地址154                                                                                                    |

|   | *山丁丁D 涌 信 怛 切 侧 ID 地 批 .      | <eroniustdsi刑></eroniustdsi刑>                                                                                                    |
|---|-------------------------------|----------------------------------------------------------------------------------------------------|
|   | 设定从TPSi获取焊接方法数据<br>库时使用的IP地址。 |                                                                                                    |
|   | (关于HTTP通信焊机侧IP地               | 2.1 B 4 2-2.                                                                                                    |
|   | 址,请在TPSi侧确认。)                 | 焊机IP地址192.168.255.210电压命令寄存器地址150电流命令寄存器地址151实际电压寄存器地址151实际电流寄存器地址152实际电流寄存器地址153实际送丝速度寄存器地址未使用实际送丝负载寄存器地址未使用实际短路次数寄存器地址未使用主错误代码寄存器地址未使用子错误代码寄存器地址156TPS程序号码寄存器地址155程序号码寄存器地址155程序号码寄存器地址160控制标识GR.2输入寄存器地址161状态标识GR.3输入寄存器地址163HTTP通信焊接电源侧IP地址0.0.0.0SEAM跟踪参照用寄存器地址未使用能量实测值参照用寄存器地址未使用 |
| 3 | 显示确认对话框后,请选择<br>"是"。          | 修改吗?<br>是 否                                                                                                    |

# 

### 2.5.5 追加虚拟 EW 模块后的 I/O 模块设定确认

确定数字 I/F 的设定后,虚拟 EW 模块 VEW01 被追加为 I/O 模块。 以下内容并非设定步骤,而是 WELDCOM 功能设定完成时作为 I/O 模块追加的最终确认作业。

| 1 | 在焊机设定画面及详细设定画<br>面的设定完成后,自动显示I/O     | •在焊机设定画面及详细设定画面的设定完成后,自动显示I/O模<br>块设定画面。                                                                                                    |  |  |
|---|--------------------------------------|----------------------------------------------------------------------------------------------------|--|--|
|   | 候吠反疋画面。                              | •显示虚拟EW模块的VEW01。                                                                                                    |  |  |
|   |                                      | IO単元         ST#       DI       DO       AI       AO       基板         00       0040       0040       -       -       ASF01(AI001 NPN)         01       0016       0016       002       004       VEW01         02       -       -       -       -       无         03       -       -       -       -       -         04       -       -       -       -       -         05       -       -       -       -       -         06       -       -       -       -       -         07       -       -       -       -       - |  |  |
| 2 | 请按下 "回车"键确定。<br>显示确认对话框后,请选择<br>"是"。 | 修改吗?                                                                                                    |  |  |
| 3 | 手动设定外部输入输出时,请<br>变更设定,将分配模式变更为       | 外部IO设置                                                                                                    |  |  |

| 选项功能<br>□弧焊   标准<br>□焊接脉冲条件传输   未使用<br>□LAN接口设定   详细<br>□网络功能设定   详细<br>□DAYLIGHT SAVING TIME   详细                                                                                        | 4 | 返回选项功能画面。                                                                                                    |                                                 |
|----------------------------------------------------------------------------------------------------|---|----------------------------------------------------------------------------------------------------|-------------------------------------------------|
| □目定义软极限       详细         □工具序号转换       未使用         □SI 单位显示       未使用         □显示程序中的IO名称       未使用         □外部IO设置       详细         □变量分配       详细         □WELDCOM功能(弧焊数字I/F) <b>详细</b> |   | 这项功能<br>选项功能<br>□弧焊<br>□焊接脉冲条件传输<br>□LAN接口设定<br>□网络功能设定<br>□EtherNet/IP(CPU基板)<br>□DAYLIGHT SAVING TIME<br>□自定义软极限<br>□工具序号转换<br>□SI 单位显示<br>□显示程序中的IO名称<br>□外部IO设置<br>□变量分配<br>□WELDCOM功能(弧焊数字I/F) | 标未详详详详未未未详详<br>准使细细细细使使使细细<br>细细<br>知<br>知<br>和 |

至此, YRC1000 的设定结束。 请切断主电源,在通常模式下重启。

### 2.5.6 选项功能 "MotoPlus 功能"的设定 ( 焊机为 FroniusTPSi 时 )

焊机为 FroniusTPSi 时,使用 MotoPlus 功能(选项功能)。按照以下 步骤将 MotoPlus 功能设为有效。

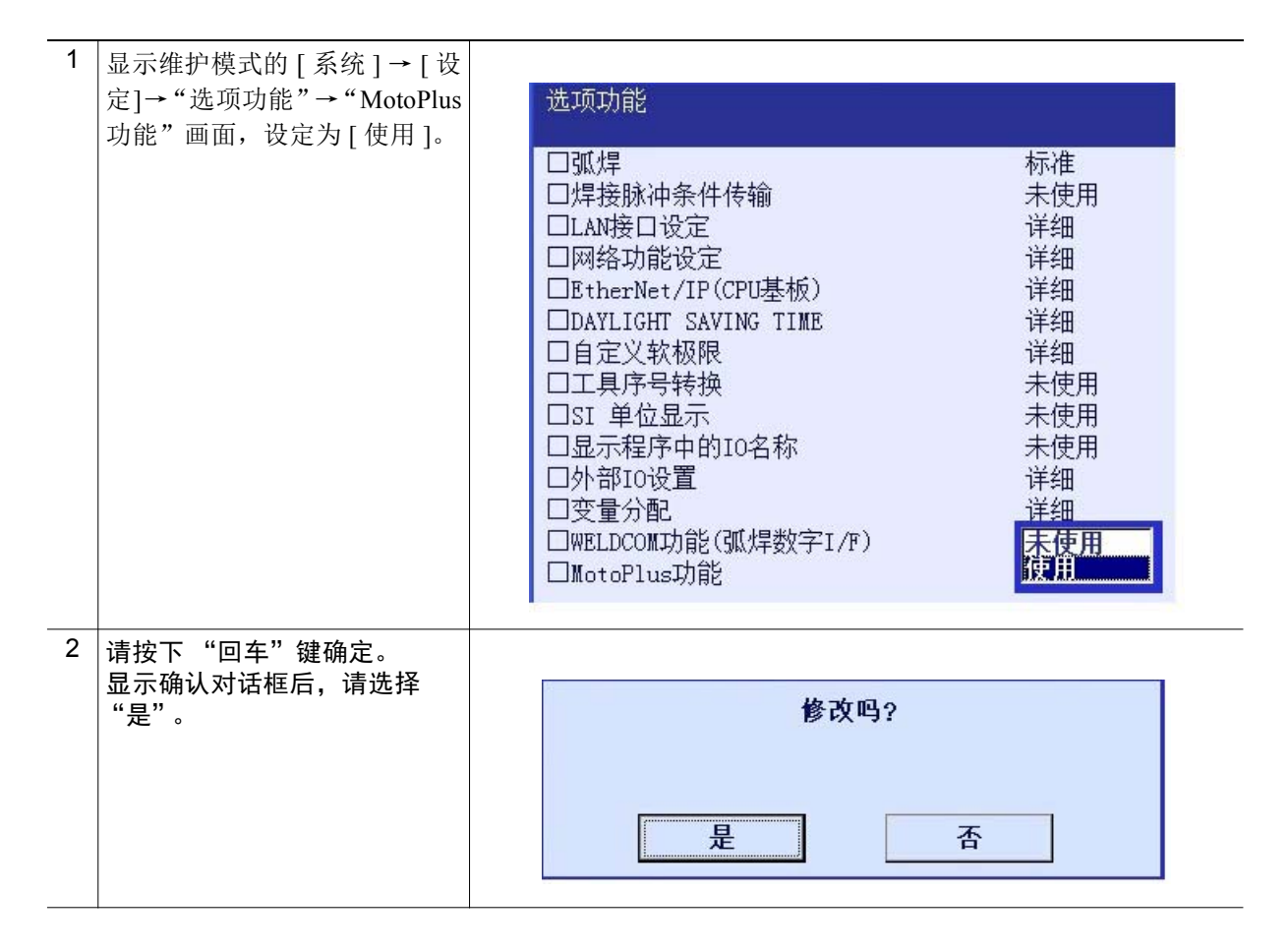

### 2.5.7 MotoPlus 应用程序的加载 ( 焊机为 FroniusTPSi 时 )

加载与 FroniusTPSi 通信使用的 MotoPlus 应用程序。

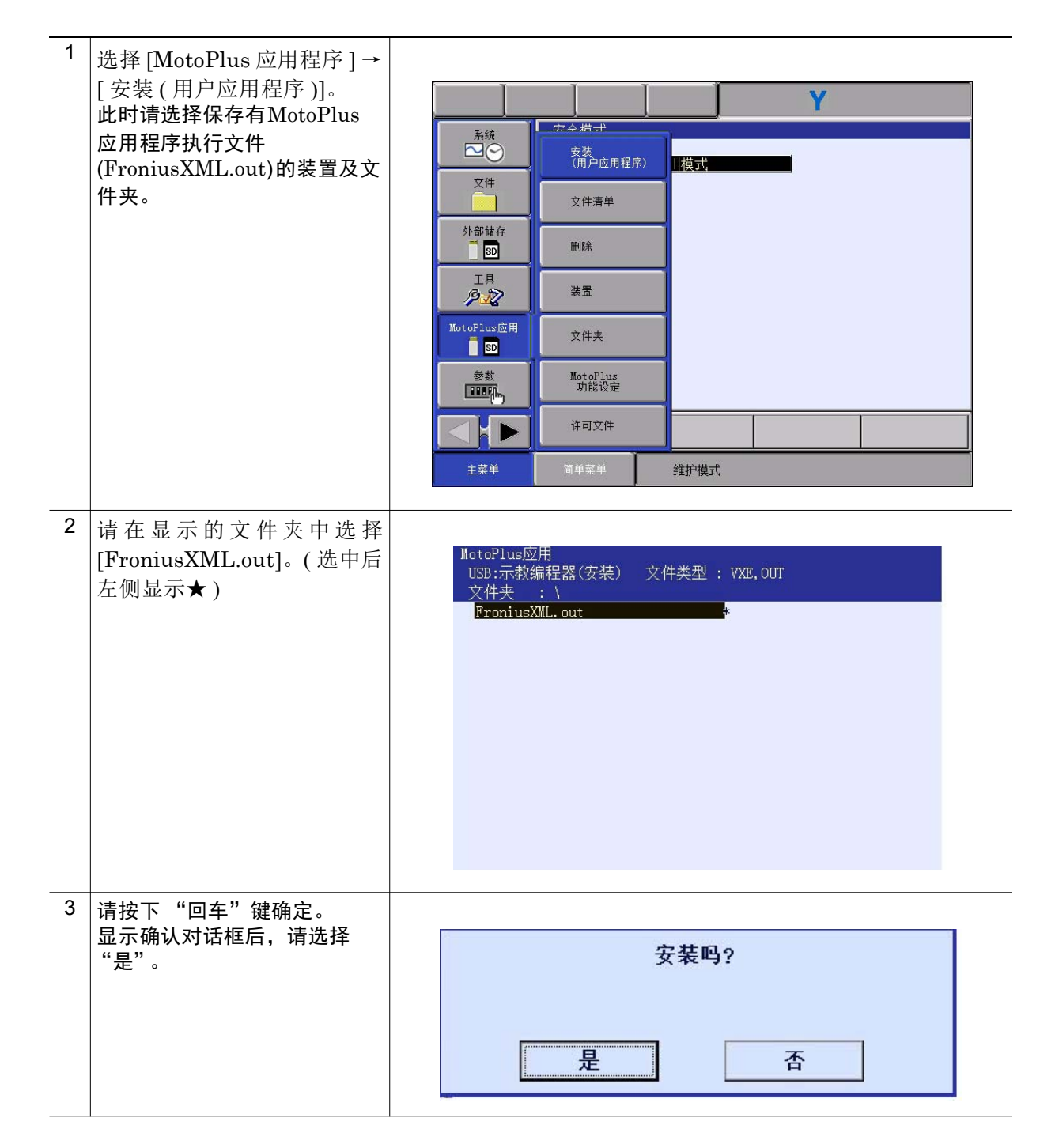

2.5.8 参数设定 ( 焊机为 FroniusTPSi 时 )

焊机为 FroniusTPSi 时,需要设定下表所示参数。

| 参数                                   | 初始值              | 名称                   | 内容                                                                                                    |
|--------------------------------------|------------------|----------------------|----------------------------------------------------------------------------------------------------|
| AxP92                                | 160              | 状态标志输入寄存器            | 可根据已设定的寄存器编号确认焊机的状态。<br>Bit0: Heartbeat Powersource<br>Bit1: Power source ready<br>Bit2: Arc stable<br>Bit3: Current flow<br>Bit4: Main current signal<br>Bit5: Torch collision protection<br>Bit6: Wire stick control<br>Bit7: Wire available<br>Bit8: Touched<br>Bit9: Torchbody connected<br>Bit10: Command value out of range<br>Bit11: Correction out of range<br>Bit12: Process active<br>Bit13~15: Reserved(请勿操作。) |
| AxP93                                | 161              | 控制器标志<br>输入寄存器       | 可根据已设定的寄存器编号向焊机收发信号。<br>Bit7: Welding simulation<br>Bit8: Touch sensing<br>Bit9: Reserved<br>Bit10: SFI ON<br>Bit11: Synchropulse ON<br>Bit12: WireBreake<br>Bit13: Torch XChange<br>Bit14: TeachMode<br>Bit15: Reserved(请勿操作。)                                                                                                    |
| AxP103<br>AxP104<br>AxP105<br>AxP106 | 0<br>0<br>0<br>0 | TPSi HTTP通信用IP地<br>址 | 设定从TPSi获取焊接方法数据库时使用的IP地址。<br>(关于HTTP通信用IP地址,请在TPSi侧确认。)<br>例)IP地址为"192.168.255.211"时<br>AxP103=192, AxP104=168, AxP105=255,<br>AxP106=211                                                                                                    |

| 2.5.9 | 使用的焊机为 Fro | niusTPS 型时可设定的参数 |
|-------|------------|------------------|
|-------|------------|------------------|

| 参数    | 名称           | 内容                                                                                                    |
|-------|--------------|----------------------------------------------------------------------------------------------------|
| AxP91 | RCU5000i使用模式 | 0:程序号可设定为0~99。(初始值)<br>1:程序号可设定为0~999。<br>(仅使用RCU5000i时)                                                                                                    |
| AxP92 | 状态标志输入寄存器    | 可根据已设定的寄存器编号确认焊机的状态。<br>Bit0: Communication ready<br>Bit1: Power source ready<br>Bit2: Arc stable<br>Bit3: Process active<br>Bit4: Main current signal<br>Bit5: Torch collision protection<br>Bit6: Wire stick control<br>Bit7: Wire available |
| AxP93 | 控制器标志输入寄存器   | 可根据已设定的寄存器编号向焊机收发信号。<br>Bit7:Welding simulation<br>Bit9:Master selection Twin<br>Bit10~15 reserved(请勿操作。)                                                                                                    |
| AxP96 | TPS面板类型强制指定  | 可变更焊接方法设定画面。<br>0.无指定(初始值)<br>1.标准型<br>2.CMT型<br>3.US型<br>5.CMT-L型                                                                                                    |
| RS380 | 焊机超时时间       | 单位: 10ms<br>有效范围: 5(50ms)~30(300m)<br>在范围外时,设定为100ms(初始值)。                                                                                                    |

## 2.5.10 使用的焊机为 FroniusTPSi 型时可设定的参数

| 参数     | 名称     | 内容                                                                                                  |
|--------|--------|----------------------------------------------------------------------------------------------------|
| AxP107 | 指定工作模式 | 可指定工作模式的切换方法。<br>0: 切换到焊接条件所选择的模式<br>1: 按照以下条件切换模式<br>执行程序时 → 焊接条件所选择的模式<br>除执行程序时以外 → 内部模式<br>(固定) |
| RS380  | 焊机超时时间 | 单位: 10ms<br>有效范围: 5(50ms)~30(300m)<br>在范围外时,设定为100ms(初始值)。                                          |

3 焊接条件文件编辑画面的操作 3.1 概要

## 3 焊接条件文件编辑画面的操作

### 3.1 概要

利用 WELDCOM 功能,可通过引弧条件文件或熄弧条件文件的编辑画面进行焊机的参数设定和获取。

## 3.2 焊接条件文件编辑画面的显示

|   | 操作               | 说明                                                                                                    |
|---|------------------|----------------------------------------------------------------------------------------------------|
| 1 | 选择主菜单的<br>【弧焊】   |                                                                                                    |
| 2 | 选择【引弧条件】或【熄弧条件】。 | J狐条件       (系列号:       1       1       (焊机1)       1       )         注释       建酮送气       引狐条件) 焊接条件 其他       (保护气:提前送气时间)       0.0       sec         (保护气:提前送气时间)       0.0       sec       (個) 引弧条件的编辑画面 |

## 3 焊接条件文件编辑画面的操作 3.3 MOTOWELD型:Top画面的操作

## 3.3 MOTOWELD 型:Top 画面的操作

|   | 操作                                      | 说明                                                                                                    |
|---|-----------------------------------------|----------------------------------------------------------------------------------------------------|
| 1 | 显示焊接条件文件的[其他]标<br>签,指定希望使用的焊接用户<br>文件号。 | 引狐条件       〔系列号:       1       〕       ( 焊机1 ▼:       1 )         注释          ( 焊机1 ▼:       1 )         建箱送气       51弧条件       焊接条件       其他           運       可引弧            >         費       一       可引弧                                                                                                    |
| 2 | 选择焊接条件文件的[其他]标<br>签,按下[焊机设定]按钮。         | 引狐条件       〔系列号: 1 〕 ( 焊机1 ▼: 1 )         注释          提前送气」引狐条件       焊接件         其他          ● 用引狐有效          用引狐为作方式       用引狐         引狐失败再启动       狐焊辅助条件         PZ:引狐点位置等级       未使用         焊接用户文件号:                                                                                                    |
| 3 | 将光标移动至1中指定的焊接<br>用户文件号。                 | 选择焊接用户文件。<br>MOTOWELD<br><sup>爆机类型</sup> FD350S/S-AC ▼ 煤机序号 1 ▼<br><sup>爆机类型</sup> FD350S/S-AC ▼ 煤机序号 1 ▼<br><sup>選</sup> 送丝机构类型(C09)<br>3: 四轮印刷电机(直齿传动)<br>维护 煤机参数<br><sup>爆</sup> 探方法列表 焊接方法 客户定义<br>号码: 煤接方法 材 1.5 型 AGG 短路<br>1 111 料 1.2 MAG 短路<br>3 : 四轮印刷电机(直齿传动)<br>维护 煤银方法 香注<br>1 111 料 1.2 MAG 短路<br>3 : 四轮印刷电机(直齿传动)<br>4 : 未警察表<br>5 : 未警察表<br>7 : 未警察表<br>1 : 未警察表<br>1 : 未警察表 |
| 4 | 选择【焊接方法】                                | 在所选择的焊接用户文件中登录焊接方法。<br>->至 "焊接方法"画面                                                                                                    |
| 5 | 选择【客户定义】                                | 变更所选择的焊接用户文件的参数。<br>->至 "客户定义"画面                                                                                                    |
| 6 | 选择【维护】                                  | 进行维护。至"维护"画面                                                                                                    |

## 3 焊接条件文件编辑画面的操作 3.4 MOTOWELD型:焊接方法画面的操作

## 3.4 MOTOWELD 型:焊接方法画面的操作

|   | 操作                          | 说明                                                                                                    |
|---|-----------------------------|----------------------------------------------------------------------------------------------------|
| 1 | 在Top画面中选择焊接用户文件,选择【焊接方法】按钮。 | Weld type                                                                                                    |
|   |                             | /#丝类型/<br>● 钢 ● SUS ● 铝 ● SP                                                                                               |
|   |                             |                                                                                                    |
|   |                             | 保护气体         ● MAG: Ar (80%)+C02 (20%)       ○ C02         ○ MIG: Ar (98%)+02 (2%)       ○ Ar         ○ MIG: 其他       ○ 特殊 |
|   |                             | <ul> <li>□ 複法</li> <li>○ 短路</li> <li>● 脉冲</li> <li>○ 交流脉冲</li> <li>○ 特殊</li> </ul>                                         |
|   |                             | 選接方法 11 脉》冲峰值大 (Zn钢板、CO2焊丝用)<br>焊接方法 13 脉》冲峰值中                                                                             |
|   |                             | 保存取消                                                                                                    |
| 2 | 焊接条件的选择。                    | 选择用于焊接的 "焊丝类型、焊丝直径、保护气体、脉冲"。                                                                                               |
| 3 | 选择使用的焊接方法,按下焊<br>接方法确定按钮。   |                                                                                                    |

#### 3 焊接条件文件编辑画面的操作 3.5 MOTOWELD型:客户定义画面的操作

## 3.5 MOTOWELD 型:客户定义画面的操作

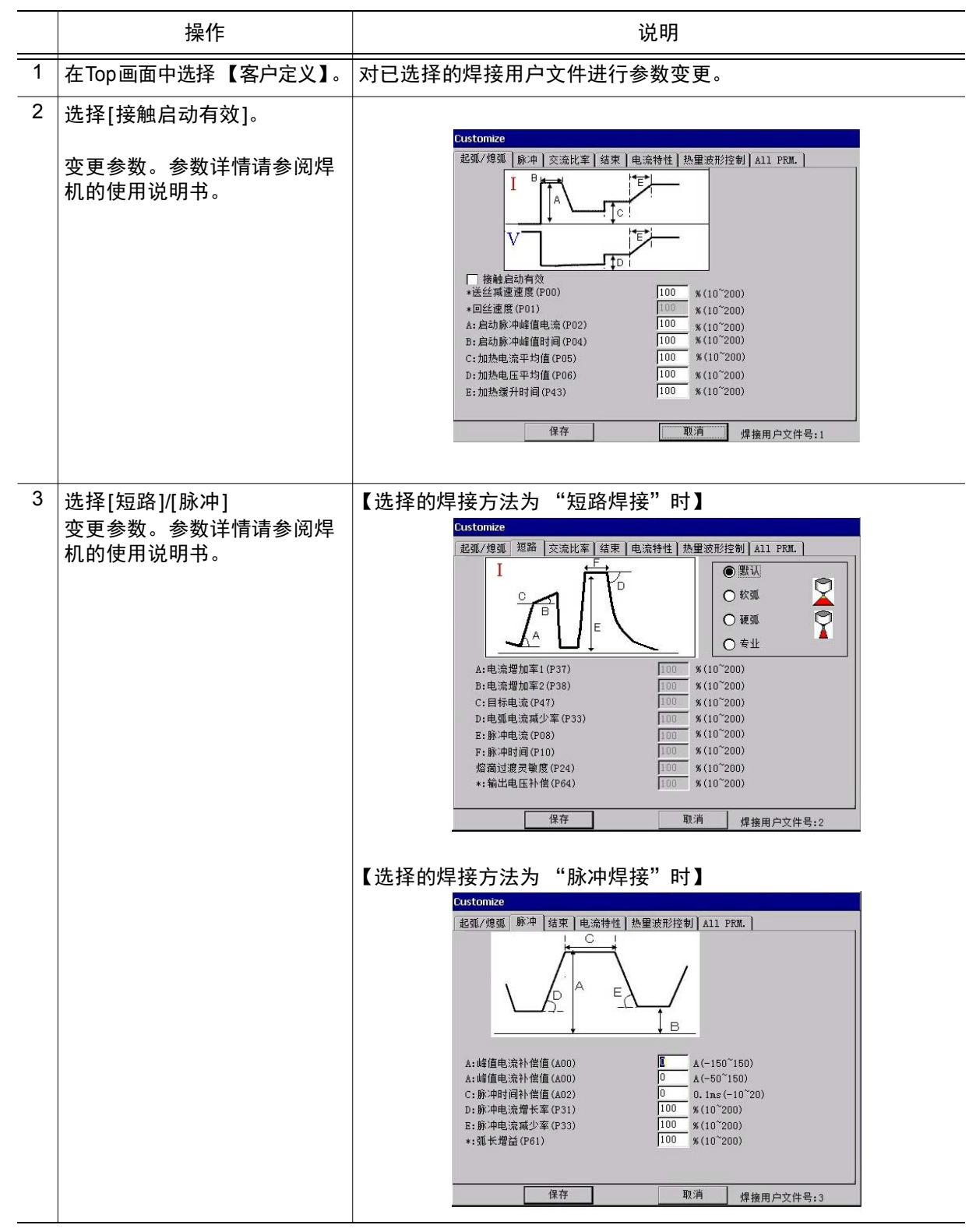

## 3 焊接条件文件编辑画面的操作 3.5 MOTOWELD型:客户定义画面的操作

|   | 操作                                      | 说明                                                                                                    |
|---|-----------------------------------------|----------------------------------------------------------------------------------------------------|
| 4 | 选择[结束]。<br>变更参数。参数详情请参阅焊<br>机的使用说明书。    | Customize         起弧/熄弧] 脉冲] 交流比率  结束  电流特性 热量波形控制 All PRM.         レレレレレレレレレレレレレレレレレレレレレレレレレレレレレレレレレレレレ                                                                                                    |
| 5 | 选择[电流特性]<br>变更参数。参数详情请参阅焊<br>机的使用说明书。   | Customize         起弧/熄弧       脉冲         載車       电流特性         熱量波形控制       All PRM.         ●       ●         ●       ●         ●       ●         ●       ●         ●       ●         ●       ●         ●       ●         ●       ●         ●       ●         ●       ●         ●       ●         ●       ●         ●       ●         ●       ●         ●       ●         ●       ●         ●       ●         ●       ●         ●       ●         ●       ●         ●       ●         ●       ●         ●       ●         ●       ●         ●       ●         ●       ●         ●       ●         ●       ●         ●       ●         ●       ●         ●       ●         ●       ●         ●       ●         ●       ● <tr< td=""></tr<> |
| 6 | 选择[热量波形控制]<br>变更参数。参数详情请参阅焊<br>机的使用说明书。 | Customize         起弧/炮弧       脉中       交流比案       结束       电流特性       热里波形控制       All PRM.         *此功能在焊丝干伸长变化时有效        有效       ▼         外里波形控制(HAWC)(Bit1-4)       有效       ▼                                                                                                    |
| 7 | 选择【OK】                                  | 反映已变更的参数。                                                                                                    |

## 3 焊接条件文件编辑画面的操作 3.6 MOTOWELD型:维护画面的操作

## 3.6 MOTOWELD 型:维护画面的操作

|   | 操作            | 说明                                                                                                    |
|---|---------------|----------------------------------------------------------------------------------------------------|
| 1 | 在Top画面中选择【维护】 |                                                                                                    |
| 2 | 选择【维护】。       | 「早れ販添升級       装置         第二次       「日上中请关闭伺服。!!         「日上中请关闭伺服。!!       「日上中请关闭伺服。!!         「通子行参数的备份。       「川山市子」」」         「加」       「日上申请关闭伺服。!!         「通子行参数的备份。       「川山市子」」         「加」       「日上申请关闭伺服。!!         「加」       「日中市市大田市本」」         「日本市」」       「日本市市大田市本」」         「日本市本」」       「日本市市本」」         「日本市本」」       「日本市市大田市本」」         「日本市本」」       「日本市本」」         「日本市本」」       「日本市本」」 |
|   |               | <ul> <li>①[焊机版本升级]:对焊机数据进行版本升级。</li> <li>选择[数据类型]和存储有数据的[装置],</li> <li>选择【Upload开始】,对焊机发送数据。</li> <li>②【统一写入】:对焊机统一发送各参数。</li> <li>③【统一读入】:从焊机统一接收各参数。</li> <li>④[CPU ver.,DSP ver.,DB ver.]:显示焊机内部的软件版本和数据<br/>库版本。</li> </ul>                                                                                                    |

## 3 焊接条件文件编辑画面的操作 3.7 MOTOWELD型:焊机设定画面的操作

## 3.7 MOTOWELD 型: 焊机设定画面的操作

| _ | 操作                                                   | 说明                                                                                                    |
|---|------------------------------------------------------|----------------------------------------------------------------------------------------------------|
| 1 | 在Top画面中选择【焊机设定】                                      |                                                                                                    |
| 2 | 选择[保护气/焊丝]。<br>变更通用参数(C参数)。<br>C参数详情请参阅焊机的使用<br>说明书。 | 保护气/送丝       其他 】 其他 2 ▲11 PRM.         送丝机构类型(C09)       2: 4轮伺服         保护气提前时间(C01)       0.056         保护气滞后时间(C02)       0.001sec (0.056~3)         保护气滞后时间(C02)       0.500         保护气喘认时间(C00)       20         sec (1~30000)       电机电流振警(C25)         70       % (10~150) |
| 3 | 选择[其他]。<br>变更通用参数(C参数)。<br>C参数详情请参阅焊机的使用<br>说明书。     | Welder prm. <b>@</b> 板里示用参数 <b>运</b> 板里示用参数 <b>送</b> 经速度/电机速度显示 (D1-5) <b>面</b> 板骨和状态显示 (C32) <b>你</b> 校升机状态显示 (C32) <b>你</b> 校升机状态显示 (C32) <b>保</b> 法扩展 (C33)             新士電源都計 地域計 地域計 地域 (C27) <b>衛出电流超出 近風</b> (C28) <b>请</b> 位 (C28) <b>貸</b> 空参数 <b>児</b> 検索 <b>後</b> 夜      |
| 4 | 选择[其他2]。<br>变更通用参数(C参数)。<br>C参数详情请参阅焊机的使用<br>说明书。    | Welder prm.         保护气/送丝】其他】其他】其他】         福用低脉:冲         低脉:冲频率(C03)       10.0         Hz (0.5~20)         低脉:冲频率(C04)         20       A (0~50)         低脉:冲频速电流(C05)       120         紫 (10~200)         低脉:冲频速电流(C06)       100         第 (10~200)                          |

## 3 焊接条件文件编辑画面的操作 3.8 FroniusTPS型:Top画面的操作

## 3.8 FroniusTPS 型: Top 画面的操作

|   | 操作                              | 说明                                                                                                    |
|---|---------------------------------|----------------------------------------------------------------------------------------------------|
| 1 | 选择焊接条件文件的[其他]标<br>签,按下【焊机设定】按钮。 | 引狐条件       〔系列号:       1       1       ( 焊机1< ▼: 1 ))         注释         2         提前送气       引弧条件       焊他          型前送气       引弧条件       焊他          ● 再引弧有效       再引弧           可引弧力       再引弧           引弧失败再启动       弧焊辅助条件       ▼         PZ:<引弧点位置等级       未使用       ▼         焊接用户文件号: |
| 2 | 选择【焊机专家号设定】                     | 选择焊接用户文件。<br>Fronius                                                                                                    |
| 3 | 选择【焊接程序设定】                      | 在所选择的焊接用户文件中设定焊接程序。<br>->至 "焊接程序设定"画面                                                                                                    |
| 4 | 选择【参数设定】                        | 变更所选择的焊接用户文件的参数设定。<br>->至 "参数设定"画面                                                                                                    |

## 3 焊接条件文件编辑画面的操作 3.9 FroniusTPS型:焊接程序设定画面的操作

## 3.9 FroniusTPS型:焊接程序设定画面的操作

|   | 操作                            | 说明                                                                                                    |
|---|-------------------------------|----------------------------------------------------------------------------------------------------|
| 1 | 在Top画面中选择焊接用户文件,选择【焊接程序设定】按钮。 | HAT 117 5人設定     マイヤ経     0.8     0.9     0.9     0.9     0.9     0.9     0.9     0.9     0.9     0.9     0.9     0.9     0.9     0.9     0.9     0.9     0.9     0.9     0.9     0.9     0.9     0.9     0.9     0.9     0.9     0.9     0.9     0.9     0.9     0.9     0.9     0.9     0.9     0.9     0.9     0.9     0.9     0.9     0.9     0.9     0.9     0.9     0.9     0.9     0.9     0.9     0.9     0.9     0.9     0.9     0.9     0.9     0.9     0.9     0.9     0.9     0.9     0.9     0.9     0.9     0.9     0.9     0.9     0.9     0.9     0.9     0.9     0.9     0.9     0.9     0.9     0.9     0.9     0.9     0.9     0.9     0.9     0.9     0.9     0.9     0.9     0.9     0.9     0.9     0.9     0.9     0.9     0.9     0.9     0.9     0.9     0.9     0.9     0.9     0.9     0.9     0.9     0.9     0.9     0.9     0.9     0.9     0.9     0.9     0.9     0.9     0.9     0.9     0.9     0.9     0.9     0.9     0.9     0.9     0.9     0.9     0.9     0.9     0.9     0.9     0.9     0.9     0.9     0.9     0.9     0.9     0.9     0.9     0.9     0.9     0.9     0.9     0.9     0.9     0.9     0.9     0.9     0.9     0.9     0.9     0.9     0.9     0.9     0.9     0.9     0.9     0.9     0.9     0.9     0.9     0.9     0.9     0.9     0.9     0.9     0.9     0.9     0.9     0.9     0.9     0.9     0.9     0.9     0.9     0.9     0.9     0.9     0.9     0.9     0.9     0.9     0.9     0.9     0.9     0.9     0.9     0.9     0.9     0.9     0.9     0.9     0.9     0.9     0.9     0.9     0.9     0.9     0.9     0.9     0.9     0.9     0.9     0.9     0.9     0.9     0.9     0.9     0.9     0.9     0.9     0.9     0.9     0.9     0.9     0.9     0.9     0.9     0.9     0.9     0.9     0.9     0.9     0.9     0.9     0.9     0.9     0.9     0.9     0.9     0.9     0.9     0.9     0.9     0.9     0.9     0.9     0.9     0.9     0.9     0.9     0.9     0.9     0.9     0.9     0.9     0.9     0.9     0.9     0.9     0.9     0.9     0.9     0.9     0.9     0.9     0.9     0.9     0.9     0.9     0.9     0.9     0 |
| 2 | 焊接条件的选择。                      | 选择用于焊接的"焊丝直径、焊丝(保护气体)、运行模式"。                                                                                                    |
| 3 | 决定使用的焊接程序,并按下<br>OK按钮。        |                                                                                                    |

# 3 焊接条件文件编辑画面的操作 3.10 FroniusTPS 型:参数设定画面的操作

#### FroniusTPS 型:参数设定画面的操作 3.10

|   | 操作                                                                                                    | 说明                                                                                                    |  |
|---|----------------------------------------------------------------------------------------------------|----------------------------------------------------------------------------------------------------|--|
| 1 | 在Top画面中选择【参数设<br>定】。                                                                                                    | 对已选择的焊接用户文件进行参数变更。                                                                                                    |  |
| 2 | 选择[保护气/焊丝]。<br>保护气提前:机器人接近引弧<br>点进行的提前送气。<br>保护气延时时间:指定熄弧时<br>进行的保护气排出时间。<br>微动速度:作业人员手动进行<br>微动送丝时的送丝速度。<br>接触启动:<br>可选择自动、手动、OFF。<br>接触启动时,焊丝接近母材侧<br>时的送丝速度。 | ハ*ラメータ設定<br>ガスパワイヤ シンウロハ*ルス<br>ガスプリフロー 0.5 sec(0.0~3.8)<br>ガスポストフロー 0.5 sec(0.0~3.8)<br>ガスブリフロー 10.0 sec(1.0~22.0)<br>インチングスピード<br>自動 ● 0.3<br>m/min(0.5~22.0) 溶接2-ザ*ファイル番号 : 2 0K |  |
| 3 | 选择[同步脉冲]<br>焊接时变更焊接参数,使送丝<br>速度和电弧长以低周期呈脉冲<br>状变化。详情请参阅焊机的使<br>用说明书。                                                                                            | パラオー分設定 ガス /ワイヤ ジンウロか° Lス ガス /ワイヤ ジンウロか° Lス 「ブス /ワイヤ ジンウロか° Lス 「丁丁丁丁丁丁丁丁丁丁丁丁丁丁丁丁丁丁丁丁丁丁丁丁丁丁丁丁丁丁丁丁丁丁丁丁                                                                               |  |
| 4 | 选择【OK】                                                                                                    | 反映已变更的参数。                                                                                                    |  |

# 3 焊接条件文件编辑画面的操作 3.11 FroniusTPSi型: Top 画面的操作

#### FroniusTPSi 型: Top 画面的操作 3.11

|   | 操作                              | 说明                                                                                                    |  |  |  |
|---|---------------------------------|----------------------------------------------------------------------------------------------------|--|--|--|
| 1 | 选择焊接条件文件的[其他]标<br>签,按下【焊机设定】按钮。 | 未获取焊接方法数据库时,从焊机获取数据库。<br>打开焊机设定画面。                                                                                                    |  |  |  |
|   |                                 | 引弧条件       〔系列号:       1       〕 ( 焊机1       ▼:1 ))         注释             提前送气       引弧条件       焊接            提前送气       引弧条件       焊                                                                         |  |  |  |
| 2 | 选择【焊接用户文件】                      | 选择焊接用户文件。                                                                                                    |  |  |  |
|   |                                 | 溶接電源設定回回<br>溶接法設定<br>パラメータ設定<br>単位:mm                                                                                                    |  |  |  |
|   |                                 |                                                                                                    |  |  |  |
|   |                                 | 1 2323 COS1 3 かね 0.3 11 OUX Ar<br>2 2717 Steel スカンタ~ト* root 1.6 C1 100% CO2<br>3 2713 Steel スカンタ~ト* root 0.8 C1 100% CO2<br>4 2789 Steel LSC root 1.0 C1 100% CO2<br>5 2715 Steel スカンタ~ト* root 1.0 C1 100% CO2 |  |  |  |
|   |                                 | - 6<br>7 2696 Steel スタンタ <sup>〜</sup> ト <sup>ッ</sup> root 1.2 M20 Ar+8-1<br>8                                                                                                    |  |  |  |
|   |                                 | 9 2715 Steel スタンタ <sup>ッ</sup> ート <sup>ッ</sup> root 1.0 C1 100% CO2<br>10 2717 Steel スタンタ <sup>ッ</sup> ート <sup>ッ</sup> root 1.6 C1 100% CO2                                                                    |  |  |  |
|   |                                 | 12 3058 Steel LSC root 1.0 C1 100% CO2<br>13                                                                                                    |  |  |  |
|   |                                 | 14<br>15<br>16 2733 FCW Rutil スタンタペート* 1.6 C1 100% CO2                                                                                                    |  |  |  |
|   |                                 | 閉じるデータベース更新                                                                                                    |  |  |  |
|   |                                 | 【显示:ISO / AWS】:切换材质的显示。<br>【单位:mm / inch】:切换焊丝直径的单位。<br>【数据库更新】:重新从焊机获取焊接方法数据库。                                                                                                    |  |  |  |
| 3 | 选择【焊接方法设定】                      | 在选择的焊接用户文件中设定焊接方法。<br>->至"焊接方法设定"画面                                                                                                    |  |  |  |
| 4 | 选择【参数设定】                        | 变更所选择的焊接用户文件的参数设定。<br>->至 "参数设定"画面                                                                                                    |  |  |  |

3 焊接条件文件编辑画面的操作 3.12 FroniusTPSi型:焊接方法设定画面的操作

3.12 FroniusTPSi 型:焊接方法设定画面的操作

|   | 操作                            | 说明                                                                                                    |  |  |  |  |
|---|-------------------------------|----------------------------------------------------------------------------------------------------|--|--|--|--|
| 1 | 在Top画面中选择焊接用户文件,选择【焊接方法设定】按钮。 | 溶接方法選択画面         溶接 T = F         N質 ER 70 S-8         ワイヤ径         リイヤ径         1.0         ガス種類         2764         2764         2768         root         3060         ali73         universal         2174         2784         2785         Poot         3080         root         30173         universal         2         2         第173         Blita         第178         溶接法番号 : 3178         溶接2-サ*ファル番号 : 1 |  |  |  |  |
| 2 | 焊接条件的选择。                      | 选择焊接使用的 "焊接模式、材质、焊丝直径、气体种类"。                                                                                                    |  |  |  |  |
| 3 | 决定使用的焊接程序,并按下<br>OK按钮。        |                                                                                                    |  |  |  |  |

#### FroniusTPSi 型:参数设定画面的操作 3.13

|   | 操作                                                                                  | 说明                                                                                                    |  |  |
|---|-------------------------------------------------------------------------------------|----------------------------------------------------------------------------------------------------|--|--|
| 1 | 在Top画面中选择【参数设<br>定】。                                                                | 对已选择的焊接用户文件进行参数变更。                                                                                                    |  |  |
| 2 | 选择【焊接参数】。<br>熔深稳定器:设定通过改变送<br>丝速度来稳定焊接电流时的速<br>度变动允许值。<br>仅焊接模式为PMC及LSC时有<br>效。     | <mark>パラメー想設定画面</mark><br>溶接パラメータ <u>ガス/ワイヤ シンクロパルス</u><br>ベネトレーションスタビライザ <mark>5.0</mark> m/min(0.0 <sup>~</sup> 10.0)<br>アーク長スタビライザ 1.0 (0.0 <sup>~</sup> 2.0) |  |  |
|   | 电弧长稳定器:当存在引发短<br>路电弧的突出量变化和来自外<br>部的干扰时,使焊接保持稳定。<br>仅焊接模式为PMC时有效。<br>详情请参阅焊机的使用说明书。 | 溶接2-ザファイル番号:1 DK キャンセル                                                                                                    |  |  |

## 3 焊接条件文件编辑画面的操作 3.13 FroniusTPSi型:参数设定画面的操作

|   | 操作                                                                                                    | 说明                                                                                                    |
|---|----------------------------------------------------------------------------------------------------|----------------------------------------------------------------------------------------------------|
| 3 | 选择【保护气/焊丝】。<br>保护气提前:机器人接近引弧<br>点进行的提前送气。<br>保护气延时时间:指定熄弧时<br>进行的保护气排出时间。<br>微动速度:作业人员手动进行<br>微动送丝时的送丝速度。 | パラメータ       ガス/ワイヤ       シンクロバルス         ガス ブリフロー       10       sec(0.0~9.9)         ガスポストフロー       1.1       sec(0.0~9.9)         インチングスピード       0.0       m/min(1.5~25.0)                                                                                                    |
|   |                                                                                                    | 溶接2-ザファイル番号: 1 0K キャンセル                                                                                                    |
| 4 | 选择【同步脉冲】<br>焊接时变更焊接参数,使送丝<br>速度和电弧长以低周期呈脉冲<br>状变化。详情请参阅焊机的使<br>用说明书。                                      | パラメータ】ガス/ワイヤ       シンクロパルス         「酒坊」       AH         「「酒坊」       AIL         「「酒坊」       AIL         「「二」」       AIL         「「二」」       AIL         「「二」」       AIL         「「二」」       AIL         「二」」       AIL         「二」」       AIL         「二」」       AIL         「二」」       AIL         「二」」       Min(0.0°8.0)         D: デューティ       50         X(10°30)       X(10°30)         AIH: アーク長補正 高       10         X(-10°10)       X(-10°10)         AIL: アーク長補正 低       -5         ※(-10°10)       X(-10°10) |
| 5 | 选择【OK】                                                                                                    | 反映已变更的参数。                                                                                                    |

4 创建焊接程序

4.1 创建焊接程序

## 4 创建焊接程序

## 4.1 创建焊接程序

|   | 操作                                                                                                    | 说明                                                                                                    |  |  |  |
|---|----------------------------------------------------------------------------------------------------|----------------------------------------------------------------------------------------------------|--|--|--|
| 1 | 选择主菜单的【程序】,创建程<br>序。                                                                                                    |                                                                                                    |  |  |  |
| 2 | 选择【命令】->【作业】,选<br>择【ARCON】【ARCSET】<br>【ARCOF】。<br>请使用ARCON、ARCSET命令<br>在标签中指定引弧条件文件。<br>请使用ARCOF命令在标签中指<br>定熄弧条件文件。                                                                                                  | 简单的焊接作业程序的示例<br>NOP<br>MOVJ VJ=30.00<br>MOVJ VJ=5.00<br>ARCON ASF#(1)<br>MOVL<br>ARCSET ASF#(10) ACOND=1<br>MOVL<br>ARCOF AEF#(5)<br>MOVJ VJ=50.00<br>MOVJ VJ=50.00<br>END                                                                                                    |  |  |  |
| 3 | 焊机为FroniusTPS型时,在编<br>辑焊接条件文件时,不用焊接电<br>流指令和焊接电压指令,而用以<br>下所示的物理量下指令。<br>•V1:送丝速度(m/min)<br>范围因焊接方法而异。<br>•V2:补正1<br>请在-30%~30%的范围内设定。<br>•V3:补正2<br>请在-5.0%~+5.0%的范围内设<br>定。<br>•V4:补正3<br>请在-0.2%~+0.2%的范围内设<br>定。 | <ul> <li>V2: 补正1<br/>控制电弧长。</li> <li>+: 电弧长 长 -: 电弧长 短</li> <li>V3: 补正2<br/>热量控制的参数。</li> <li>因焊接方法而异。</li> <li>材质为铁且工作模式为CMT时</li> <li>+: 热量小 -: 热量大</li> <li>详情请参阅焊机的使用说明书。</li> <li>V4: 补正3</li> <li>因焊接方法而异。</li> <li>○使用的焊机为TPS4000CMT时</li> <li>为回烧修正的参数。</li> <li>○使用的焊机为CMTL时</li> <li>· 工作模式为CMT+P时</li> <li>为变更焊接方法比率的参数。</li> <li>· 其他时</li> <li>为回烧修正</li> <li>+: 回烧时间增加 -: 回烧时间减少</li> <li>焊接方法比率</li> <li>+: 脉冲比率增加 -: 脉冲比率减少</li> </ul> |  |  |  |

# 4 创建焊接程序 4.1 创建焊接程序

|   | 操作                                                                                                    | 说明                                                    |  |  |  |  |
|---|----------------------------------------------------------------------------------------------------|-------------------------------------------------------|--|--|--|--|
| 4 | 焊机为FroniusTPSi型时,在编<br>辑焊接条件文件时,不用焊接电<br>流指令和焊接电压指令,而用以<br>下所示的物理量下指令。                                                                                                    | V2: 电弧长<br>控制电弧长。<br>+: 电弧长 长 一: 电弧长 短                |  |  |  |  |
|   | <ul> <li>•V1:送丝速度(m/min)</li> <li>范围因焊接方法而异。</li> <li>•V2:电弧长</li> <li>请在-10%~10%的范围内设定。</li> <li>•V3:脉冲/动态</li> <li>请在-10.0%~+10.0%的范围内设定。</li> <li>•V4: 回丝</li> <li>请在0.00~10.00的范围内设定。</li> </ul> | V3:脉冲/动态<br>详情请参阅焊机的使用说明书。<br>V4:回丝<br>详情请参阅焊机的使用说明书。 |  |  |  |  |

## 5 同步焊接功能 (适用焊机: MOTOWELD-X350)

在弧焊中,焊枪与工件的夹角是焊接条件的1个要素。例如,焊枪相对于 工件倾斜较大的焊接与焊枪相对于工件垂直的焊接相比,溅射量有增加的 趋势。这种情况下,根据焊枪姿势变更焊接电流波形可以抑制溅射的发生, 最终实现高质量焊接。

同步焊接功能是机器人自动根据焊枪姿势适当调整焊接波形的功能。使用 本功能可在进行焊枪姿势中途发生变化的焊接时,削减调整焊接条件所需 要的时间,进一步提高焊接质量。

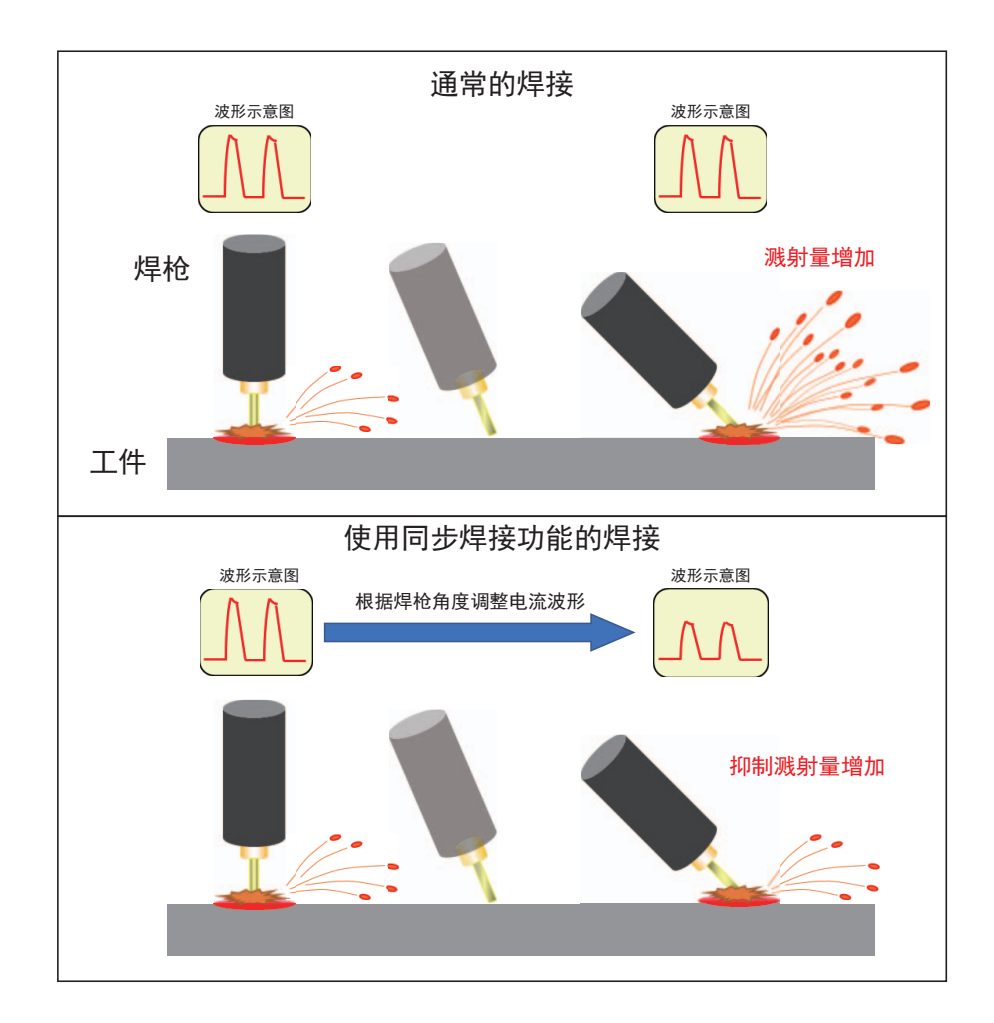

另外,本功能仅在连接焊机 MOTOWELD-X350 时可用。

5 同步焊接功能(适用焊机: MOTOWELD-X350) 5.1 同步焊接功能的设定

## 5.1 同步焊接功能的设定

同步焊接功能的有效 / 无效可在每一个引弧条件、熄弧条件的焊接条件文件中设定。

通过引弧条件文件、熄弧条件文件的编辑画面进行设定。

| _ | 操作                                                      | 说明                                                                                                    |
|---|---------------------------------------------------------|----------------------------------------------------------------------------------------------------|
| 1 | 选择主菜单的<br>【弧焊】                                          |                                                                                                    |
| 2 | 选择【引弧条件】或【熄弧条<br>件】。                                    | 引弧条件       〔系列号: 1 ( 」 」 ( 焊机1 ▼ : 1 ) )         注释          推前送气时间       0.0 sec         ●       ●         ●       ●         ●       ●         ●       ●         ●       ●         ●       ●         ●       ●         ●       ●         ●       ●         ●       ●         ●       ●         ●       ●         ●       ●         ●       ●         ●       ●         ●       ●         ●       ●         ●       ●         ●       ●         ●       ●         ●       ●         ●       ●         ●       ●         ●       ●         ●       ●         ●       ●         ●       ●         ●       ●         ●       ●         ●       ●         ●       ●         ●       ●         ●       ●         ●       ●         ● |
| 3 | 请打开要使用同步焊接功能的<br>焊接条件文件的[其他]标签,<br>勾选【同步焊接功能有效】复<br>选框。 | 仅在设定的焊机机型为 "MOTOWELD-X350"时显示复选框。<br><u>引弧条件 〔系列号: 1 〕 (</u> 焊机1 ▼:1 〕<br>注释<br>提前送气 引弧条件 焊接条件 其他<br>♥ 再引弧有效                                                                                                    |

## 6 关于报警和错误

## 6.1 报警

| 报警<br>序号 | 报警<br>名称 | SUB<br>代码 | 含义                                                 | 对策                                             |
|----------|----------|-----------|----------------------------------------------------|------------------------------------------------|
|          |          | 1         | TPS:选择未登录程序<br>子代码 [1**]:表示焊机的<br>错误代码。<br>1:主错误代码 | 请重新选择焊接程序。<br>请记录所显示的错误代码,并参照焊机的使用<br>说明书采取对策。 |
|          |          |           | **:子错误代码                                           |                                                |
|          |          | 2         | TPS:温度异常 (2 次侧 )<br>子代码 [2**]:表示焊机的<br>错误代码。       | 请等待焊机冷却。<br>请记录所显示的错误代码,并参照焊机的使用<br>说明书采取对策。   |
|          |          |           | 2: 主错误代码                                           |                                                |
|          |          |           | **: 子错误代码                                          |                                                |
|          |          | 3         | TPS:温度异常 (2 次侧 )<br>子代码 [3**]:表示焊机的错<br>误代码。       | 请等待焊机冷却。<br>请记录所显示的错误代码,并参照焊机的使用<br>说明书采取对策。   |
|          | TPS:     |           | 3: 主错误代码                                           |                                                |
| 4290     |          |           | **:子错误代码                                           |                                                |
| 4200     | 焊机异常     | 4         | TPS:温度异常 (2 次侧 )<br>子代码 [4**]:表示焊机的错<br>误代码。       | 请等待焊机冷却。<br>请记录所显示的错误代码,并参照焊机的使用<br>说明书采取对策。   |
|          |          |           | 4:主错误代码                                            |                                                |
|          |          |           | **: 子错误代码                                          |                                                |
|          |          | 5         | TPS:温度异常 (1 次侧 )<br>子代码 [5**]:表示焊机的错<br>误代码。       | 请等待焊机冷却。<br>请记录所显示的错误代码,并参照焊机的使用<br>说明书采取对策。   |
|          |          |           | 5: 主错误代码                                           |                                                |
|          |          |           | **:子错误代码                                           |                                                |
|          |          | 6         | TPS:温度异常 (1 次侧 )<br>子代码 [6**]:表示焊机的错<br>误代码。       | 请等待焊机冷却。<br>请记录所显示的错误代码,并参照焊机的使用<br>说明书采取对策。   |
|          |          |           | 6:主错误代码                                            |                                                |
|          |          |           | **:子错误代码                                           |                                                |

| 报警<br>序号 | 报警<br>名称     | SUB<br>代码 | 含义                                                                           | 对策                                                                                                    |
|----------|--------------|-----------|------------------------------------------------------------------------------|----------------------------------------------------------------------------------------------------|
| 序号       |              | 7         | TPS:温度异常(1次侧)<br>子代码[7**]:表示焊机的错<br>误代码。<br>7:主错误代码<br>**:子错误代码              | 请等待焊机冷却。<br>请记录所显示的错误代码,并参照焊机的使用<br>说明书采取对策。                                                                  |
|          |              | 8         | TPS: 温度异常 (1 次侧 )<br>子代码 [8**]: 表示焊机的错<br>误代码。<br>8: 主错误代码<br>**: 子错误代码      | 请等待焊机冷却。<br>请记录所显示的错误代码,并参照焊机的使用<br>说明书采取对策。                                                                  |
|          |              | 9         | TPS:温度异常(1次侧)<br>子代码[9**]:表示焊机的错<br>误代码。<br>9:主错误代码<br>**:子错误代码              | 请等待焊机冷却。<br>请记录所显示的错误代码,并参照焊机的使用<br>说明书采取对策。                                                                  |
| 4290     | TPS:<br>焊机异常 | 10        | TPS: 温度异常 (1 次侧 )<br>子代码 [10**]: 表示焊机的<br>错误代码。<br>10: 主错误代码<br>**: 子错误代码    | 请等待焊机冷却。<br>请记录所显示的错误代码,并参照焊机的使用<br>说明书采取对策。                                                                  |
|          |              | 11        | TPS: 温度传感器异常 (2 次<br>例)<br>子代码 [11**]:表示焊机的<br>错误代码。<br>11:主错误代码<br>**:子错误代码 | <ul> <li>(1) 请确认 2 次侧温度传感器的电缆线束。</li> <li>(2) 请更换温度传感器。</li> <li>请记录所显示的错误代码,并参照焊机的使用<br/>说明书采取对策。</li> </ul> |
|          |              | 12        | TPS:温度传感器异常<br>(1 次侧)<br>子代码 [12**]:表示焊机的<br>错误代码。<br>12:主错误代码<br>**:子错误代码   | <ul> <li>(1) 请确认 1 次侧温度传感器的电缆线束。</li> <li>(2) 请更换温度传感器。</li> <li>请记录所显示的错误代码,并参照焊机的使用<br/>说明书采取对策。</li> </ul> |

| 报警<br>序号 | 报警<br>名称     | SUB<br>代码 | 含义                                                   | 对策                                                                           |
|----------|--------------|-----------|------------------------------------------------------|------------------------------------------------------------------------------|
|          |              | 13        | TPS:温度传感器异常<br>子代码 [13**]:表示焊机的<br>错误代码。<br>13:主错误代码 | 请更换温度传感器。<br>请记录所显示的错误代码,并参照焊机的使用<br>说明书采取对策。                                |
|          |              |           | **: 子错误代码                                            |                                                                              |
|          |              | 14        | TPS:温度传感器异常<br>子代码 [14**]:表示焊机的<br>错误代码。             | 请更换温度传感器。<br>请记录所显示的错误代码,并参照焊机的使用<br>说明书采取对策。                                |
|          |              |           | 14:主错误代码                                             |                                                                              |
|          |              |           | **:子错误代码                                             |                                                                              |
|          |              | 15        | TPS:温度传感器异常<br>子代码 [15**]:表示焊机的<br>错误代码。             | 请更换温度传感器。<br>请记录所显示的错误代码,并参照焊机的使用<br>说明书采取对策。                                |
|          |              |           | 15: 主错误代码                                            |                                                                              |
|          |              |           | **: 子错误代码                                            |                                                                              |
| 4290     | TPS:<br>焊机异常 | 16        | TPS:温度传感器异常<br>(BPS 基板)<br>子代码 [16**]:表示焊机的<br>错误代码。 | (1) 请重新启动焊机。<br>(2) 请更换 BPS 基板。<br>请记录所显示的错误代码,并参照焊机的使用<br>说明书采取对策。          |
|          |              |           | 16: 主错误代码<br>** <del></del>                          |                                                                              |
|          |              | 17        | TPS: DSP 错误<br>子代码 [17**]:表示焊机的<br>错误代码。             | (1) 请重新启动焊机。<br>(2) 请更换 UST 基板。<br>请记录所显示的错误代码,并参照焊机的使用                      |
|          |              |           | 17: 主错误代码                                            | 说明书米取对策。<br>                                                                 |
|          |              |           | **: 子错误代码                                            |                                                                              |
|          |              | 18        | TPS:DSP 错误<br>子代码 [18**]:表示焊机的<br>错误代码。              | (1) 请重新启动焊机。<br>(2) 请更换 UST 基板。<br>(3) 请更换 BPS 基板。                           |
|          |              |           | 18: 主错误代码                                            | 请记录所显示的错误代码,并参照焊机的使用<br>  说明书采取对策。                                           |
|          |              |           | **:子错误代码                                             |                                                                              |
|          |              | 19        | TPS:DSP 错误<br>子代码 [19**]:表示焊机的<br>错误代码。              | (1) 请重新启动焊机。<br>(2) 请更换 BPS 基板、 UST 基板、 2 次侧二极<br>管。<br>请记录所显示的错误代码,并会照焊机的使用 |
|          |              |           | 19: 主错误代码                                            | ,吃來所並亦的错厌സ妈,并奓照焊机的使用<br>说明书采取对策。                                             |
|          |              |           | **:子错误代码                                             |                                                                              |

### 6 关于报警和错误

6.1 报警

| 报警<br>序号 | 报警<br>名称     | SUB<br>代码                                                                                                    | 含义                                                                  | 对策                                                                  |
|----------|--------------|----------------------------------------------------------------------------------------------------|---------------------------------------------------------------------|---------------------------------------------------------------------|
|          |              | 20                                                                                                    | TPS: DSP 错误<br>子代码 [20**]:表示焊机的<br>错误代码。<br>20:主错误代码<br>**:子错误代码    | (1) 请重新启动焊机。<br>(2) 请更换 UST 基板。<br>请记录所显示的错误代码,并参照焊机的使用<br>说明书采取对策。 |
|          |              | 21                                                                                                    | TPS: DSP 错误<br>子代码 [21**]:表示焊机的<br>错误代码。<br>21:主错误代码<br>**:子错误代码    | (1) 请重新启动焊机。<br>(2) 请更换 UST 基板。<br>请记录所显示的错误代码,并参照焊机的使用<br>说明书采取对策。 |
|          |              | 22       TPS: 主机错误       (1)请重新启动焊机。         子代码 [22**]:表示焊机的       (2)请更换 UST 基板。         错误代码。       请记录所显示的错误代码,并参         22: 主错误代码       ※*:子错误代码 | (1) 请重新启动焊机。<br>(2) 请更换 UST 基板。<br>请记录所显示的错误代码,并参照焊机的使用<br>说明书采取对策。 |                                                                     |
| 4290     | TPS:<br>焊机异常 | 23                                                                                                    | TPS: 主机错误<br>子代码 [23**]: 表示焊机的<br>错误代码。<br>23: 主错误代码<br>**: 子错误代码   | (1) 请重新启动焊机。<br>(2) 请更换 UST 基板。<br>请记录所显示的错误代码,并参照焊机的使用<br>说明书采取对策。 |
|          |              | 24                                                                                                    | TPS: 主机错误<br>子代码 [24**]: 表示焊机的<br>错误代码。<br>24: 主错误代码<br>**: 子错误代码   | (1) 请重新启动焊机。<br>(2) 请更换 UST 基板。<br>请记录所显示的错误代码,并参照焊机的使用<br>说明书采取对策。 |
|          |              | 25                                                                                                    | TPS: 主机错误<br>子代码 [25**]: 表示焊机的<br>错误代码。<br>25: 主错误代码<br>**: 子错误代码   | (1) 请重新启动焊机。<br>(2) 请更换 UST 基板。<br>请记录所显示的错误代码,并参照焊机的使用<br>说明书采取对策。 |
|          |              | 26                                                                                                    | TPS: 主机错误<br>子代码 [26**]: 表示焊机的<br>错误代码。<br>26: 主错误代码<br>**: 子错误代码   | (1) 请重新启动焊机。<br>(2) 请更换 UST 基板。<br>请记录所显示的错误代码,并参照焊机的使用<br>说明书采取对策。 |

| 报警<br>序号 | 报警<br>名称     | SUB<br>代码 | 含义                                                                             | 对策                                                                  |
|----------|--------------|-----------|--------------------------------------------------------------------------------|---------------------------------------------------------------------|
|          |              | 27        | TPS: 主机错误<br>子代码 [27**]: 表示焊机的<br>错误代码。<br>27: 主错误代码<br>**. 子错误代码              | (1) 请重新启动焊机。<br>(2) 请更换 UST 基板。<br>请记录所显示的错误代码,并参照焊机的使用<br>说明书采取对策。 |
|          |              | 28        | TPS: 温度传感器异常<br>(冷却装置)<br>子代码 [28**]:表示焊机的<br>错误代码。<br>28: 主错误代码               | 请更换冷却装置的温度传感器。<br>请记录所显示的错误代码,并参照焊机的使用<br>说明书采取对策。                  |
|          |              | 29        | TPS: DSP 错误<br>子代码 [29**]:表示焊机的<br>错误代码。<br>29: 主错误代码                          | (1) 请重新启动焊机。<br>(2) 请更换 UST 基板。<br>请记录所显示的错误代码,并参照焊机的使用<br>说明书采取对策。 |
| 4290     | TPS:<br>焊机异常 | 30        | **:子错误代码<br>TPS:送丝机构异常<br>子代码 [30**]:表示焊机的<br>错误代码。<br>30:主错误代码                | 送丝系统异常。请调整送丝系统,消除异常。<br>请记录所显示的错误代码,并参照焊机的使用<br>说明书采取对策。            |
|          |              | 31        | **: 子错误代码<br>TPS: 主机错误<br>子代码 [31**]: 表示焊机的<br>错误代码。<br>31: 主错误代码<br>**: 子错误代码 | (1) 请重新启动焊机。<br>(2) 请更换 UST 基板。<br>请记录所显示的错误代码,并参照焊机的使用<br>说明书采取对策。 |
|          |              | 32        | TPS: 主机错误<br>子代码 [32**]: 表示焊机的<br>错误代码。<br>32: 主错误代码<br>**: 子错误代码              | (1) 请重新启动焊机。<br>(2) 请更换 BPS 基板。<br>请记录所显示的错误代码,并参照焊机的使用<br>说明书采取对策。 |
|          |              | 33        | TPS: 温度异常<br>子代码 [33**]: 表示焊机的<br>错误代码。<br>33: 主错误代码<br>**: 子错误代码              | 请等待焊机冷却。<br>请记录所显示的错误代码,并参照焊机的使用<br>说明书采取对策。                        |

| 报警<br>序号          | 报警<br>名称     | SUB<br>代码          | 含义                                                                   | 对策                                                                                                   |
|-------------------|--------------|--------------------|----------------------------------------------------------------------|----------------------------------------------------------------------------------------------------|
|                   |              | 34                 | TPS: 温度传感器异常<br>子代码 [34**]: 表示焊机的<br>错误代码。<br>34: 主错误代码<br>**: 子错误代码 | (1) 请重新启动焊机。<br>(2) 请更换 UST 基板。<br>请记录所显示的错误代码,并参照焊机的使用<br>说明书采取对策。                                  |
| 4290 TPS:<br>焊机异常 |              | 35                 | TPS: DSP 错误<br>子代码 [35**]:表示焊机的<br>错误代码。<br>35:主错误代码<br>**:子错误代码     | (1) 请重新启动焊机。<br>(2) 请更换 UST 基板。<br>请记录所显示的错误代码,并参照焊机的使用<br>说明书采取对策。                                  |
|                   |              | 36<br>TPS:<br>旱机异常 | TPS: DSP 错误<br>子代码 [36**]:表示焊机的<br>错误代码。<br>36:主错误代码<br>**:子错误代码     | <ul> <li>(1) 请重新启动焊机。</li> <li>(2) 请更换 UST 基板。</li> <li>请记录所显示的错误代码,并参照焊机的使用<br/>说明书采取对策。</li> </ul> |
|                   | TPS:<br>焊机异常 |                    | TPS: DSP 错误<br>子代码 [37**]:表示焊机的<br>错误代码。<br>37:主错误代码<br>**:子错误代码     | (1) 请重新启动焊机。<br>(2) 请更换 UST 基板。<br>请记录所显示的错误代码,并参照焊机的使用<br>说明书采取对策。                                  |
|                   |              | 38                 | TPS:机器人准备未完成<br>子代码 [38**]:表示焊机的<br>错误代码。<br>38:主错误代码<br>**:子错误代码    | (1) 请确认机器人控制器的设定。 (2) 请确认以太网电缆的连接。 请记录所显示的错误代码,并参照焊机的使用 说明书采取对策。                                     |
|                   |              | 39                 | TPS:水流异常<br>子代码[39**]:表示焊机的<br>错误代码。<br>39:主错误代码<br>**:子错误代码         | (1) 请确认冷却装置的冷却水是否充足。 (2) 请确认冷却水是否在流动。 请记录所显示的错误代码,并参照焊机的使用说明书采取对策。                                   |
|                   |              | 40                 | TPS:许可键异常<br>子代码 [40**]:表示焊机的<br>错误代码。<br>40:主错误代码<br>**:子错误代码       | 请确认 UST 基板或配置存储器的版本。<br>请记录所显示的错误代码,并参照焊机的使用<br>说明书采取对策。                                             |

| 报警<br>序号 | 报警<br>名称 | SUB<br>代码 | 含义                                                 | 对策                                       |
|----------|----------|-----------|----------------------------------------------------|------------------------------------------|
|          |          | 41        | TPS: 焊机异常<br>子代码 [41**]:表示焊机的<br>错误代码。<br>41:主错误代码 | 系统预约<br>请记录所显示的错误代码,并参照焊机的使用<br>说明书采取对策。 |
|          |          |           | **:子错误代码                                           |                                          |
|          |          | 42        | TPS:焊机异常<br>子代码 [42**]:表示焊机的<br>错误代码。              | 系统预约<br>请记录所显示的错误代码,并参照焊机的使用<br>说明书采取对策。 |
|          |          |           | 42: 主错误代码                                          |                                          |
|          |          |           | **: 子错误代码                                          |                                          |
|          |          | 43        | TPS:焊机异常<br>子代码 [43**]:表示焊机的<br>错误代码。              | 系统预约<br>请记录所显示的错误代码,并参照焊机的使用<br>说明书采取对策。 |
|          |          |           | 43: 主错误代码                                          |                                          |
|          |          |           | **:子错误代码                                           |                                          |
| 4290     | TPS:     | 44        | TPS:焊机异常<br>子代码 [44**]:表示焊机的<br>错误代码。              | 系统预约<br>请记录所显示的错误代码,并参照焊机的使用<br>说明书采取对策。 |
|          | 焊机异常     |           | 44:主错误代码<br>**:子错误代码                               |                                          |
|          |          | 45        | TPS:焊机异常<br>子代码 [45**]:表示焊机的<br>错误代码。              | 系统预约<br>请记录所显示的错误代码,并参照焊机的使用<br>说明书采取对策。 |
|          |          |           | 45: 主错误代码                                          |                                          |
|          |          | 46        | TPS: 焊机异常                                          | 系统预约                                     |
|          |          | 40        | 子代码 [46**]:表示焊机的<br>错误代码。                          | 请记录所显示的错误代码,并参照焊机的使用<br>说明书采取对策。         |
|          |          |           | 46: 主错误代码                                          |                                          |
|          |          |           | **: 子错误代码                                          |                                          |
|          |          | 47        | TPS:焊机异常<br>子代码 [47**]:表示焊机的<br>错误代码。              | 系统预约<br>请记录所显示的错误代码,并参照焊机的使用<br>说明书采取对策。 |
|          |          |           | 47:主错误代码                                           |                                          |
|          |          |           | **:子错误代码                                           |                                          |

| 报警<br>序号 | 报警<br>名称     | SUB<br>代码 | 含义                                                 | 对策                                               |
|----------|--------------|-----------|----------------------------------------------------|--------------------------------------------------|
|          |              | 48        | TPS: 焊机异常<br>子代码 [48**]:表示焊机的<br>错误代码。<br>48:主错误代码 | 系统预约<br>请记录所显示的错误代码,并参照焊机的使用<br>说明书采取对策。         |
|          |              |           | **:子错误代码                                           |                                                  |
|          |              | 49        | TPS:一次电源异常<br>子代码 [49**]:表示焊机的<br>错误代码。            | 请确认输入电压。<br>请记录所显示的错误代码,并参照焊机的使用<br>说明书采取对策。     |
|          |              |           | 49:主错误代码                                           |                                                  |
|          |              |           | **:子错误代码                                           |                                                  |
|          |              | 50        | TPS: 一次电源异常                                        | 请更换 NT60、 NT24、 UST 基板、 BPS 基板                   |
|          |              |           | 于代码 [50**]:表示焊机的<br>错误代码。                          | 及中间电路。<br>请记录所显示的错误代码,并参照焊机的使用<br>说明书采取对策。       |
|          |              |           | 50:主错误代码                                           |                                                  |
|          |              |           | **:子错误代码                                           |                                                  |
|          |              | 51        | TPS: 一次电源异常<br>子代码 [51**]: 表示焊机的                   | (1) 请确认输入电压。<br>(2) 请更换 NT24。                    |
| 4290     | TPS:<br>焊机异常 |           | 错误代码。<br>                                          | 请记求所显示的错误代码,开参照焊机的使用<br>说明书采取对策。                 |
|          |              |           | **:子错误代码                                           |                                                  |
|          |              | 52        | TPS:一次电源异常                                         | (1) 请确认输入电压。                                     |
|          |              |           | 子代码 [52**]:表示焊机的<br>  错误代码。                        | (2) 请更换 NT24。<br>请记录所显示的错误代码,并参照焊机的使用<br>说明书采取对策 |
|          |              |           | 52: 主错误代码                                          | 近功力本政列來。                                         |
|          |              |           | **:子错误代码                                           |                                                  |
|          |              | 53        | TPS: 接地异常                                          | (1) 请确认接地情况。                                     |
|          |              |           | 子代码 [53**]: 表示焊机的<br>错误代码。                         | (2) 请更换 UST 基板。<br>请记录所显示的错误代码,并参照焊机的使用          |
|          |              |           | 53: 主错误代码                                          | 说明书米 <b>取对策。</b>                                 |
|          |              |           | **:子错误代码                                           |                                                  |
|          |              | 54        | TPS:粘丝                                             | 焊丝粘丝到母材时请切断焊丝。                                   |
|          |              |           | 子代码 [54**]:表示焊机的<br>  错误代码。                        | 请记录所显示的错误代码,并参照焊机的使用<br>说明书采取对策。<br>             |
|          |              |           | 54:主错误代码                                           |                                                  |
|          |              |           | **:子错误代码                                           |                                                  |

## 6 关于报警和错误

| 6.1 报警 |
|--------|
|--------|

| 报警<br>序号 | 报警<br>名称 | SUB<br>代码 | 含义                                                     | 对策                                                                         |
|----------|----------|-----------|--------------------------------------------------------|----------------------------------------------------------------------------|
|          |          | 55        | TPS: 弧焊点火错误<br>子代码 [55**]: 表示焊机的<br>错误代码。<br>55: 主错误代码 | (1) 请调整电力电缆的连接。<br>(2) 请清除焊丝前端或母材的焊渣等。<br>请记录所显示的错误代码,并参照焊机的使用<br>说明书采取对策。 |
|          |          |           | **:子错误代码                                               |                                                                            |
|          |          | 56        | TPS:断丝<br>子代码 [56**]:表示焊机的<br>错误代码。                    | 请确认是否有焊丝。<br>请记录所显示的错误代码,并参照焊机的使用<br>说明书采取对策。                              |
|          |          |           | 56: 主错误代码                                              |                                                                            |
|          |          |           | **: 子错误代码                                              |                                                                            |
|          |          | 57        | TPS:气体流量异常<br>子代码 [57**]:表示焊机的<br>错误代码。                | 请确认气体是否流通。<br>请记录所显示的错误代码,并参照焊机的使用<br>说明书采取对策。                             |
|          |          |           | 57: 主错误代码                                              |                                                                            |
|          |          |           | **:子错误代码                                               |                                                                            |
| 4290     | TPS:     | 58        | TPS:断弧<br>子代码 [58**]:表示焊机的<br>错误代码。                    | 请调整焊接条件。<br>请记录所显示的错误代码,并参照焊机的使用<br>说明书采取对策。                               |
|          | 焊机异常<br> |           | 58: 主错误代码                                              |                                                                            |
|          |          | 50        |                                                        |                                                                            |
|          |          | 59        | 子代码 [59**]:表示焊机的<br>错误代码。                              | TP4000 用的特殊错误。<br>请记录所显示的错误代码,并参照焊机的使用<br>说明书采取对策。                         |
|          |          |           | 59:主错误代码                                               |                                                                            |
|          |          |           | **: 子错误代码                                              |                                                                            |
|          |          | 60        | TPS:主机错误<br>子代码 [60**]:表示焊机的<br>错误代码。                  | DPS500 用的特殊错误。<br>请记录所显示的错误代码,并参照焊机的使用<br>说明书采取对策。                         |
|          |          |           | 60: 主错误代码                                              |                                                                            |
|          |          |           | **: 子错误代码                                              |                                                                            |
|          |          | 61        | TPS:主机错误<br>子代码 [61**]:表示焊机的<br>错误代码。                  | DPS500 用的特殊错误。<br>请记录所显示的错误代码,并参照焊机的使用<br>说明书采取对策。                         |
|          |          |           | 61: 主错误代码                                              |                                                                            |
|          |          |           |                                                        |                                                                            |

| 报警<br>序号 | 报警<br>名称     | SUB<br>代码 | 含义                                                                                                    | 对策                                                 |
|----------|--------------|-----------|----------------------------------------------------------------------------------------------------|----------------------------------------------------|
|          |              | 62        | TPS:温度异常<br>子代码 [62**]:表示焊机的<br>错误代码。<br>62:主错误代码                                                                                 | 请等待焊机冷却。<br>请记录所显示的错误代码,并参照焊机的使用<br>说明书采取对策。       |
|          |              |           | **:子错误代码                                                                                                    |                                                    |
|          |              | 63        | TPS: I/F 异常<br>子代码 [63**]:表示焊机的<br>错误代码。                                                                                          | 请更换接口基板。<br>请记录所显示的错误代码,并参照焊机的使用<br>说明书采取对策。       |
|          |              |           | 63:主错误代码                                                                                                    |                                                    |
|          |              |           | **:子错误代码                                                                                                    |                                                    |
|          |              | 64        | TPS:温度传感器异常<br>子代码 [64**]:表示焊机的<br>错误代码。                                                                                          | 请更换冷却装置的温度传感器。<br>请记录所显示的错误代码,并参照焊机的使用<br>说明书采取对策。 |
|          | TPS:<br>焊机异常 |           | 64:主错误代码                                                                                                    |                                                    |
|          |              |           | **:子错误代码                                                                                                    |                                                    |
| 4290     |              | 65        | TPS:温度异常 ( 冷却装置 )<br>子代码 [65**]:表示焊机的<br>错误代码。                                                                                    | 请等待冷却装置冷却。<br>请记录所显示的错误代码,并参照焊机的使用<br>说明书采取对策。     |
|          |              |           | 65:主错误代码                                                                                                    |                                                    |
|          |              |           | **: 子错误代码                                                                                                    |                                                    |
|          |              | 66        | TPS:温度异常(焊枪)<br>子代码 [66**]:表示焊机的<br>错误代码。                                                                                         | 请等待焊机冷却。<br>请记录所显示的错误代码,并参照焊机的使用<br>说明书采取对策。       |
|          |              |           | 66:主错误代码                                                                                                    |                                                    |
|          |              |           | **:子错误代码                                                                                                    |                                                    |
|          |              | 67        | TPS:温度传感器异常<br>子代码 [67**]:表示焊机的<br>错误代码。                                                                                          | 请更换 JM 焊枪。<br>请记录所显示的错误代码,并参照焊机的使用<br>说明书采取对策。     |
|          |              |           | 67:主错误代码                                                                                                    |                                                    |
|          |              |           | **:子错误代码                                                                                                    |                                                    |
|          |              | 68        | TPS:2次侧过电压<br>子代码[68**]:表示焊机的<br>错误代码。                                                                                            | 请确认 2 次侧二极管。<br>请记录所显示的错误代码,并参照焊机的使用<br>说明书采取对策。   |
|          |              |           | <sup>1</sup> <sup>1</sup> <sup>1</sup> <sup>1</sup> <sup>1</sup> <sup>1</sup> <sup>1</sup> <sup>1</sup> <sup>1</sup> <sup>1</sup> |                                                    |
|          |              |           |                                                                                                    |                                                    |

| 报警<br>序号 | 报警<br>名称 | SUB<br>代码 | 含义                                                 | 对策                                                                                                    |
|----------|----------|-----------|----------------------------------------------------|----------------------------------------------------------------------------------------------------|
|          |          | 69        | TPS:模式变更异常<br>子代码[69**]:表示焊机<br>的错误代码。<br>69:主错误代码 | 请重新开始焊接。<br>请记录所显示的错误代码,并参照焊机的使用<br>说明书采取对策。                                                             |
|          |          |           | **: 子错误代码                                          |                                                                                                    |
|          |          | 70        | TPS:气体流量异常<br>子代码 [70**]:表示焊机的<br>错误代码。            | 请确认气体是否流通。<br>请记录所显示的错误代码,并参照焊机的使用<br>说明书采取对策。                                                           |
|          |          |           | 70: 主错误代码                                          |                                                                                                    |
|          |          |           | **: 子错误代码                                          |                                                                                                    |
|          |          | 71        | TPS: 电流、电压极限异常<br>子代码 [71**]:<br>表示焊机的错误代码。        | 请变更指令值。<br>请记录所显示的错误代码,并参照焊机的使用<br>说明书采取对策。                                                              |
|          |          |           | 71: 主错误代码                                          |                                                                                                    |
|          |          |           | **: 子错误代码                                          |                                                                                                    |
| 4290     | TPS:     | 72        | TPS:焊机异常<br>子代码 [72**]:表示焊机的<br>错误代码。              | <ul> <li>(1) 请重新启动焊机。</li> <li>(2) 请确认 LHSB 电缆的连接。</li> <li>请记录所显示的错误代码,并参照焊机的使用<br/>说明书采取对策。</li> </ul> |
| 炸        | 焆机异常     |           | 72: 主错误代码<br>**: 子错误代码                             |                                                                                                    |
|          |          | 73        | TPS:LocalNet 未连接<br>子代码 [73**]:表示焊机的<br>错误代码。      | 请调整 LocalNet 的连接。<br>请记录所显示的错误代码,并参照焊机的使用<br>说明书采取对策。                                                    |
|          |          |           | 73:主错误代码                                           |                                                                                                    |
|          |          | 74        | **: 子错误代码                                          |                                                                                                    |
|          |          | 74        | TPS: 触摸<br>子代码 [74**]:表示焊机的<br>错误代码。               | 触摸传感已启动。非错误。<br>请记录所显示的错误代码,并参照焊机的使用<br>说明书采取对策。                                                         |
|          |          |           | 74: 主错误代码                                          |                                                                                                    |
|          |          |           | **: 子错误代码                                          |                                                                                                    |
|          |          | 75        | TPS:主机错误<br>子代码 [75**]:表示焊机的<br>错误代码。              | BIAS200 用的特殊错误。<br>请记录所显示的错误代码,并参照焊机的使用<br>说明书采取对策。                                                      |
|          |          |           | 75: 主错误代码                                          |                                                                                                    |
|          |          |           | **:子错误代码                                           |                                                                                                    |

| 报警<br>序号 | 报警<br>名称     | SUB<br>代码 | 含义                                                 | 对策                                                  |
|----------|--------------|-----------|----------------------------------------------------|-----------------------------------------------------|
|          |              | 76        | TPS: 焊机异常<br>子代码 [76**]:表示焊机的<br>错误代码。<br>76:主错误代码 | 系统预约<br>请记录所显示的错误代码,并参照焊机的使用<br>说明书采取对策。            |
|          |              |           | **:子错误代码                                           |                                                     |
|          |              | 77        | TPS:电机过电流<br>子代码 [77**]:表示焊机的<br>错误代码。             | 请确认送丝线路是否承受负载。<br>请记录所显示的错误代码,并参照焊机的使用<br>说明书采取对策。  |
|          |              |           | 77:主错误代码                                           |                                                     |
|          |              |           | **:子错误代码                                           |                                                     |
|          | TPS:<br>焊机异常 | 78        | TPS:E-Stop( 安全电路 )<br>子代码 [78**]:表示焊机的<br>错误代码。    | 安全电路在运行。请解除其运行。<br>请记录所显示的错误代码,并参照焊机的使用<br>说明书采取对策。 |
|          |              |           | 78:主错误代码                                           |                                                     |
|          |              |           | **:子错误代码                                           |                                                     |
| 4290     |              | 79        | TPS:主机错误<br>子代码 [79**]:表示焊机的<br>错误代码。              | 请确认是否安装了正确的软件。<br>请记录所显示的错误代码,并参照焊机的使用<br>说明书采取对策。  |
|          |              |           | 79:主错误代码                                           |                                                     |
|          |              | 00        | **: 子错误代码                                          |                                                     |
|          |              | 80        | TPS: 送丝机构异常<br>子代码 [80**]:表示焊机的<br>错误代码。           | 请确认送丝袋直是否止确连接。<br>请记录所显示的错误代码,并参照焊机的使用<br>说明书采取对策。  |
|          |              |           | 80:主错误代码                                           |                                                     |
|          |              |           | **:子错误代码                                           |                                                     |
|          |              | 81        | TPS:温度异常 (2 次侧 )<br>子代码 [81**]:表示焊机的<br>错误代码。      | 请等待焊机冷却。<br>请记录所显示的错误代码,并参照焊机的使用<br>说明书采取对策。        |
|          |              |           | 81: 主错误代码                                          |                                                     |
|          |              |           | **: 子错误代码                                          |                                                     |
|          |              | 82        | TPS:温度异常<br>子代码 [82**]:表示焊机的<br>错误代码。              | 请等待焊机冷却。<br>请记录所显示的错误代码,并参照焊机的使用<br>说明书采取对策。        |
|          |              |           | 82:主错误代码                                           |                                                     |
|          |              |           | **: 子错误代码                                          |                                                     |

| 报警<br>序号 | 报警<br>名称 | SUB<br>代码 | 含义                                                   | 对策                                           |
|----------|----------|-----------|------------------------------------------------------|----------------------------------------------|
|          |          | 83        | TPS: 焊机异常<br>子代码 [83**]: 表示焊机的<br>错误代码。<br>83: 主错误代码 | 请确认输入电压。<br>请记录所显示的错误代码,并参照焊机的使用<br>说明书采取对策。 |
|          |          |           | **:子错误代码                                             |                                              |
|          |          | 84        | TPS: 焊机异常<br>子代码 [84**]: 表示焊机的<br>错误代码。              | 系统预约<br>请记录所显示的错误代码,并参照焊机的使用<br>说明书采取对策。     |
|          |          |           | 84:主错误代码                                             |                                              |
|          |          |           | **: 子错误代码                                            |                                              |
|          |          | 85        | TPS: 焊机异常<br>子代码 [85**]:表示焊机的<br>错误代码。               | 系统预约<br>请记录所显示的错误代码,并参照焊机的使用<br>说明书采取对策。     |
|          |          |           | 85: 主错误代码                                            |                                              |
|          |          |           | **:子错误代码                                             |                                              |
| 4290     | TPS:     | 86        | TPS: 焊机异常<br>子代码 [86**]:表示焊机的<br>错误代码。               | 系统预约<br>请记录所显示的错误代码,并参照焊机的使用<br>说明书采取对策。     |
|          | 焊机异常<br> |           | 86:主错误代码                                             |                                              |
|          |          | 07        | **: 子错误代码                                            |                                              |
|          |          | 87        | TPS: 焊机异常<br>子代码 [87**]:表示焊机的<br>错误代码。               | 系统预约<br>请记录所显示的错误代码,并参照焊机的使用<br>说明书采取对策。     |
|          |          |           | 87:主错误代码                                             |                                              |
|          |          |           | **: 子错误代码                                            |                                              |
|          |          | 88        | TPS:焊机异常<br>子代码 [88**]:表示焊机的<br>错误代码。                | 系统预约<br>请记录所显示的错误代码,并参照焊机的使用<br>说明书采取对策。     |
|          |          |           | 88: 主错误代码                                            |                                              |
|          |          |           | **: 子错误代码                                            |                                              |
|          |          | 89        | TPS:焊机异常<br>子代码 [89**]:表示焊机的<br>错误代码。                | 系统预约<br>请记录所显示的错误代码,并参照焊机的使用<br>说明书采取对策。     |
|          |          |           | 89:主错误代码                                             |                                              |
|          |          |           |                                                      |                                              |

| 报警<br>序号 | 报警<br>名称 | SUB<br>代码 | 含义                                                 | 对策                                       |
|----------|----------|-----------|----------------------------------------------------|------------------------------------------|
|          |          | 90        | TPS: 焊机异常<br>子代码 [90**]:表示焊机的<br>错误代码。<br>90:主错误代码 | 系统预约<br>请记录所显示的错误代码,并参照焊机的使用<br>说明书采取对策。 |
|          |          |           | **: 子错误代码                                          |                                          |
|          |          | 91        | TPS:焊机异常<br>子代码 [91**]:表示焊机的<br>错误代码。              | 系统预约<br>请记录所显示的错误代码,并参照焊机的使用<br>说明书采取对策。 |
|          |          |           | 91: 主错误代码                                          |                                          |
|          |          |           | **: 子错误代码                                          |                                          |
|          |          | 92        | TPS:焊机异常<br>子代码 [92**]:表示焊机的<br>错误代码。              | 系统预约<br>请记录所显示的错误代码,并参照焊机的使用<br>说明书采取对策。 |
|          |          |           | 92:主错误代码                                           |                                          |
|          |          |           | **:子错误代码                                           |                                          |
| 4290     | TPS:     | 93        | TPS:焊机异常<br>子代码 [93**]:表示焊机的<br>错误代码。              | 系统预约<br>请记录所显示的错误代码,并参照焊机的使用<br>说明书采取对策。 |
| 4230     | 焊机异常     |           | 93:主错误代码                                           |                                          |
|          |          |           | **: 子错误代码                                          |                                          |
|          |          | 94        | TPS:焊机异常<br>子代码 [94**]:表示焊机的<br>错误代码。              | 系统预约<br>请记录所显示的错误代码,并参照焊机的使用<br>说明书采取对策。 |
|          |          |           | 94:主错误代码                                           |                                          |
|          |          |           | **:子错误代码                                           |                                          |
|          |          | 95        | TPS:焊机异常<br>子代码 [95**]:表示焊机的<br>错误代码。              | 系统预约<br>请记录所显示的错误代码,并参照焊机的使用<br>说明书采取对策。 |
|          |          |           | 95: 主错误代码                                          |                                          |
|          |          |           | <br>  **: 子错误代码                                    |                                          |
|          |          | 96        | TPS: 焊机异常                                          | 系统预约                                     |
|          |          |           | 子代码 [96**]:表示焊机的<br>错误代码。                          | 请记录所显示的错误代码,并参照焊机的使用<br>说明书采取对策。         |
|          |          |           | 96:主错误代码                                           |                                          |
|          |          |           |                                                    |                                          |

| 报警<br>序号 | 报警<br>名称       | SUB<br>代码 | 含义                                                 | 对策                                                                  |
|----------|----------------|-----------|----------------------------------------------------|---------------------------------------------------------------------|
|          |                | 97        | TPS: 焊机异常<br>子代码 [97**]:表示焊机的<br>错误代码。<br>97:主错误代码 | 系统预约<br>请记录所显示的错误代码,并参照焊机的使用<br>说明书采取对策。                            |
|          |                |           | **:子错误代码                                           |                                                                     |
|          |                | 98        | TPS:焊机异常<br>子代码 [98**]:表示焊机的<br>错误代码。              | 系统预约<br>请记录所显示的错误代码,并参照焊机的使用<br>说明书采取对策。                            |
|          |                |           | 98: 主错误代码                                          |                                                                     |
|          |                |           | **:子错误代码                                           |                                                                     |
|          |                | 99        | TPS: 焊机异常<br>子代码 [99**]: 表示焊机的<br>错误代码。            | 系统预约<br>请记录所显示的错误代码,并参照焊机的使用<br>说明书采取对策。                            |
|          |                |           | 99: 主错误代码                                          |                                                                     |
|          |                |           | **:子错误代码                                           |                                                                     |
| 4290     | TPS:           | 100       | TPS:主机错误<br>子代码 [100**]:表示焊机的<br>错误代码。             | (1) 请重新启动焊机。<br>(2) 请更换 UST 基板。<br>请记录所显示的错误代码,并参照焊机的使用<br>说明书采取对策。 |
|          | / <b>斥机</b> 开常 |           | 100:主错误代码<br>**:子错误代码                              |                                                                     |
|          |                | 101       | TPS:主机错误<br>子代码 [101**]:表示焊机的<br>错误代码。             | (1) 请重新启动焊机。<br>(2) 请更换 UST 基板。<br>请记录所显示的错误代码,并参照焊机的使用<br>说明书采取对策。 |
|          |                |           | 101:主错误代码<br>**:子错误代码                              |                                                                     |
|          |                | 102       | TPS: 主机错误<br>子代码 [102**]:表示焊机的<br>错误代码。            | (1) 请重新启动焊机。<br>(2) 请更换 UST 基板。<br>请记录所显示的错误代码,并参照焊机的使用<br>说明共采取对策  |
|          |                |           | 102: 主错误代码                                         |                                                                     |
|          |                |           | **:子错误代码                                           |                                                                     |
|          |                | 103       | TPS:主机错误<br>子代码 [103**]:表示焊机的<br>错误代码。             | (1) 请重新启动焊机。<br>(2) 请更换 UST 基板。<br>请记录所显示的错误代码,并参照焊机的使用<br>说明书采取对策。 |
|          |                |           | 103: 主错误代码                                         |                                                                     |
|          |                |           | **: 子错误代码                                          |                                                                     |

| 报警<br>序号 | 报警<br>名称     | SUB<br>代码 | 含义                                                                  | 对策                                                                  |
|----------|--------------|-----------|---------------------------------------------------------------------|---------------------------------------------------------------------|
|          |              | 104       | TPS: 主机错误<br>子代码 [104**]: 表示焊机的<br>错误代码。<br>104: 主错误代码              | (1) 请重新启动焊机。<br>(2) 请更换 UST 基板。<br>请记录所显示的错误代码,并参照焊机的使用<br>说明书采取对策。 |
|          |              | 105       | TPS: 主机错误<br>子代码 [105**]:表示焊机的<br>错误代码。<br>105: 主错误代码<br>**: 子错误代码  | (1) 请重新启动焊机。<br>(2) 请更换 UST 基板。<br>请记录所显示的错误代码,并参照焊机的使用<br>说明书采取对策。 |
|          |              | 106       | TPS: 主机错误<br>子代码 [106**]:表示焊机的<br>错误代码。<br>106:主错误代码<br>**:子错误代码    | (1) 请重新启动焊机。<br>(2) 请更换 UST 基板。<br>请记录所显示的错误代码,并参照焊机的使用<br>说明书采取对策。 |
| 4290     | TPS:<br>焊机异常 | 107       | TPS: 主机错误<br>子代码 [107**]:表示焊机的<br>错误代码。<br>107: 主错误代码<br>**:子错误代码   | (1) 请重新启动焊机。<br>(2) 请更换 UST 基板。<br>请记录所显示的错误代码,并参照焊机的使用<br>说明书采取对策。 |
|          |              | 108       | TPS: 主机错误<br>子代码 [108**]: 表示焊机的<br>错误代码。<br>108: 主错误代码<br>**: 子错误代码 | (1) 请重新启动焊机。<br>(2) 请更换 UST 基板。<br>请记录所显示的错误代码,并参照焊机的使用<br>说明书采取对策。 |
|          |              | 109       | TPS: 主机错误<br>子代码 [109**]: 表示焊机的<br>错误代码。<br>109: 主错误代码<br>**: 子错误代码 | (1) 请重新启动焊机。<br>(2) 请更换 UST 基板。<br>请记录所显示的错误代码,并参照焊机的使用<br>说明书采取对策。 |
|          |              | 110       | TPS: 主机错误<br>子代码 [110**]: 表示焊机的<br>错误代码。<br>110: 主错误代码<br>**: 子错误代码 | (1) 请重新启动焊机。<br>(2) 请更换 UST 基板。<br>请记录所显示的错误代码,并参照焊机的使用<br>说明书采取对策。 |

| 报警<br>序号 | 报警<br>名称               | SUB<br>代码       | 含义                                                               | 对策                                                                                                    |
|----------|------------------------|-----------------|------------------------------------------------------------------|----------------------------------------------------------------------------------------------------|
|          |                        | 111<br>~<br>149 | TPS: 焊机异常<br>子代码 [111**]:表示焊机的<br>错误代码。<br>111:主错误代码<br>**:子错误代码 | 系统预约<br>请记录所显示的错误代码,并参照焊机的使用<br>说明书采取对策。                                                                                                    |
| 4290     | TPS:<br>焊机异常           | 150             | TPS: 焊机异常<br>子代码 [150**]:表示焊机的<br>错误代码。<br>150:主错误代码<br>**:子错误代码 | 请确认输入电压。<br>请记录所显示的错误代码,并参照焊机的使用<br>说明书采取对策。                                                                                                    |
|          |                        | 151<br>~<br>200 | TPS: 焊机异常<br>子代码 [151**]:表示焊机的<br>错误代码。<br>151:主错误代码<br>**:子错误代码 | 系统预约<br>请记录所显示的错误代码,并参照焊机的使用<br>说明书采取对策。                                                                                                    |
| 4241     | MOTOWELD<br>系统复位       | 302             | 子代码:焊机发生的错误编<br>号                                                | 请重新启动焊机。                                                                                                    |
| 4242     | MOTOWELD<br>过电流 ( 输入 ) | 107             | 子代码:焊机发生的错误编<br>号                                                | <ul> <li>(1)请确认输出电缆是否短路及接地情况。</li> <li>(2)清除错误时,请重新接通电源。重新接通电源时,请在焊接停止 30 秒后再接通。</li> <li>(3)可能是电源电路发生了故障。请与本公司服务公司联系。</li> </ul>                                 |
| 4243     | MOTOWELD<br>过电流 ( 输出 ) | 701             | 子代码: 焊机发生的错误编<br>号                                               | 请确认以下内容。<br>(1) 焊枪、电力电缆是否接地。<br>(2) 导电嘴是否与焊接工件接触。<br>焊接时请避免使导电嘴与焊接工件接触。<br>(3) 编码器电缆有无损伤。<br>(4) 发生编码器电缆断线、螺丝松动等问题时,<br>送丝速度会异常加快,可导致输出过电流。<br>请更换编码器电缆或紧固端子台的螺丝。 |
| 4244     | MOTOWELD<br>输入过电压      | 001             | 子代码:焊机发生的错误编<br>号                                                | 请确认输入电压。                                                                                                    |

| 报警<br>序号 | 报警<br>名称                      | SUB<br>代码 | 含义                      | 对策                                                                                                    |
|----------|-------------------------------|-----------|-------------------------|----------------------------------------------------------------------------------------------------|
|          | MOTOWELD<br>温度异常              | 102       | 一次侧控制电路的温度超出<br>了规定值。   | <ul> <li>(1) 请确认环境温度 (40 度以下)、使用率 (60%)。</li> <li>(2) 请确认防尘过滤器是否有污垢、堵塞,如有请清洁干净或更换。</li> <li>(3) 请确认一次侧热保护 (RL350: Item No.410/X350: Item No.410) 是否损坏。(传导状态下正常)</li> </ul> |
| 4245     |                               | 103       | 二次侧控制电路的温度超出<br>了规定值。   | <ul> <li>(1) 请确认环境温度 (40 度以下)、使用率 (60%)。</li> <li>(2) 请确认防尘过滤器是否有污垢、堵塞,如有请清洁干净或更换。</li> <li>(3) 请确认一次侧热保护 (RL350: Item No.410/X350: Item No.410) 是否损坏。(传导状态下正常)</li> </ul> |
|          |                               | 105       | 电抗器 DCL2 的温度超出了<br>规定值。 | <ul> <li>(1) 请确认环境温度 (40 度以下)、使用率 (60%)。</li> <li>(2) 请确认防尘过滤器是否有污垢、堵塞,如有请清洁干净或更换。</li> <li>(3) 请确认一次侧热保护 (RL350: Item No.410/X350: Item No.410) 是否损坏。(传导状态下正常)</li> </ul> |
|          |                               | 340       | MB 基板的温度超出了规定<br>值。     | <ul><li>(1) 请确认环境温度 (40 度以下)、使用率 (60%)。</li><li>(2) 请确认防尘过滤器是否有污垢、堵塞,如有请清洁干净或更换。</li></ul>                                                                                 |
| 4246     | MOTOWELD<br>输入电压不足            | 002       | 子代码:焊机发生的错误编<br>号       | 请确认输入电压。                                                                                                    |
| 4247     | MOTOWELD<br>水压不足              | 703       | 子代码:焊机发生的错误编<br>号       | 请确认冷却水的线路。                                                                                                    |
| 4248     | MOTOWELD<br>数字 I/F<br>WDG. 异常 | 401       | 子代码: 焊机发生的错误编<br>号      | 请确认以下内容。<br>(1) 请确认通信电缆是否脱落。<br>(2) 请确认焊机侧的 IP 地址是否设定正确。<br>( 焊机的 C 参数 )<br>(3) 请确认机器人控制器是否 ON。<br>(4) 请确认机器人控制器的以太网设定<br>(Ethernet 功能有效、 IP 地址设定 (RS 参数、<br>AxP 参数 ))。    |
| 4249     | MOTOWELD<br>数字 I/F 节点<br>重复异常 | 402       | 子代码:焊机发生的错误编<br>号       | 请确认正在进行 CAN 通信的各设备的节点是否<br>重复。                                                                                                    |
| 4250     | MOTOWELD<br>数字 I/F 异常         | 403       | 子代码:焊机<br>发生的错误编号。      | (1) 请确认 Ethernet 电缆的连接是否正确。<br>(2) 请确认 WELDCOM 功能的电源类型是否为<br>MOTOWELD。                                                                                                    |
| 4251     | MOTOWELD<br>数字 I/F 文件<br>号异常  | 404       | 子代码:焊机发生的错误编<br>号       | 请设定1到16号的用户文件号。                                                                                                    |
| 4252     | MOTOWELD<br>数字 I/F 焊嘴<br>异常   | 405       | 子代码:焊机发生的错误编<br>号       | 需要更换主基板 Pr(MB)-024。请联络本公司服<br>务部门。                                                                                                    |

## 6 关于报警和错误

| 0.1 页言 |  |
|--------|--|
|        |  |

| 报警<br>序号 | 报警<br>名称                 | SUB<br>代码 | 含义                 | 对策                                                                                                    |  |
|----------|--------------------------|-----------|--------------------|----------------------------------------------------------------------------------------------------|--|
| 4253     | MOTOWELD<br>机型设定<br>异常 1 | 304       | 子代码:焊机发生的错误编<br>号  |                                                                                                    |  |
| 4254     | MOTOWELD<br>机型设定<br>异常 2 | 305       | 子代码:焊机发生的错误编<br>号  | 可能是硬件及软件未正确设定。请将发生情况                                                                                                    |  |
| 4255     | MOTOWELD<br>机型设定<br>异常 3 | 306       | 子代码:焊机发生的错误编<br>号  | (操作步骤等)告知本公司的服务部门。                                                                                                    |  |
| 4256     | MOTOWELD<br>机型设定<br>异常 4 | 307       | 子代码:焊机发生的错误编<br>号  |                                                                                                    |  |
| 4257     | MOTOWELD<br>面板开关<br>设定异常 | 303       | 子代码:焊机发生的错误编<br>号  | (1) 请确认 PR(CR)-008 基板的双列直插式开关<br>的设定。<br>(2) 可能是 PR(CR)-008 基板故障。请与本公司<br>服务公司联系。                                                                                                    |  |
| 4258     | MOTOWELD<br>送丝机构<br>异常   | 501       | 焊丝未按送丝量指令值送<br>丝。  | 请确认以下内容。<br>(1) 送丝机构的编码器电缆有无损伤。<br>(2) 送丝机构的编码器电缆连接端子台的螺丝是<br>否松动。<br>发生编码器电缆断线、螺丝松动等问题时,送<br>丝速度会异常加快,可导致送丝量异常。请更<br>换编码器电缆或紧固端子台的螺丝。<br>(3) 焊丝负载是否变大。<br>请避免使焊枪电缆、导管电缆处于极端弯曲状<br>态。 |  |
|          |                          | 331       | 编码器读入开关的设定不一<br>致。 | (1) 所选择的电机种类 (C09 参数 ) 和编码器读<br>入开关 (SW700) 的组合不一致。请将电机种类<br>或编码器读入开关设置为适当状态。                                                                                                    |  |
| 4259     | MOTOWELD<br>电机过电流        | 502       | 子代码:焊机发生的错误编<br>号  | 请确认焊丝负载是否变大。<br>请避免使焊枪电缆、导管电缆处于极端弯曲状<br>态。                                                                                                    |  |
| 4260     | MOTOWELD<br>CPU异常1       | 203       | 子代码:焊机发生的错误编<br>号  | 可能是基板故障。<br>请将发生情况 ( 操作步骤等 ) 告知本公司的服                                                                                                    |  |
| 4261     | MOTOWELD<br>CPU异常2       | 204       | 子代码:焊机发生的错误编<br>号  | 务部门。                                                                                                    |  |

| 报警<br>序号 | 报警<br>名称                  | SUB<br>代码 | 含义                | 对策                                                                                                    |
|----------|---------------------------|-----------|-------------------|----------------------------------------------------------------------------------------------------|
| 4262     | MOTOWELD<br>存储器异常 1       | 205       | 子代码:焊机发生的错误编<br>号 |                                                                                                    |
| 4263     | MOTOWELD<br>存储器异常2        | 215       | 子代码:焊机发生的错误编<br>号 |                                                                                                    |
| 4264     | MOTOWELD<br>存储器异常3        | 206       | 子代码:焊机发生的错误编<br>号 | 可能是在条件存储时因停电等原因而未能正常<br>保存                                                                                                    |
| 4265     | MOTOWELD<br>存储器异常 4       | 207       | 子代码:焊机发生的错误编<br>号 | 请记录已变更的参数后进行系统复位。<br>若系统复位仍不能修复,则可能是基板故障。                                                                                                    |
| 4266     | MOTOWELD<br>存储器异常5        | 208       | 子代码:焊机发生的错误编<br>号 | 请将发生情况 ( 操作步骤等 ) 告知本公司的服<br>务部门。                                                                                                    |
| 4267     | MOTOWELD<br>存储器异常6        | 209       | 子代码:焊机发生的错误编<br>号 |                                                                                                    |
| 4268     | MOTOWELD<br>存储器异常7        | 210       | 子代码:焊机发生的错误编<br>号 |                                                                                                    |
| 4269     | MOTOWELD<br>启动信号<br>异常    | 601       | 子代码:焊机发生的错误编<br>号 | 请修改动作时间、信号电缆的连接。另外,瞬<br>停时也可能发生同样的错误。<br>焊接方法未设定。请选择正确的焊接方法。                                                                                                    |
| 4270     | MOTOWELD<br>焊接方法<br>未设定   | 602       | 子代码:焊机发生的错误编<br>号 | 请确认运行准备请求信号是否断线。<br>请确认运行准备请求信号是否在双工化后输入<br>至焊机。                                                                                                    |
| 4271     | MOTOWELD<br>电压检出线<br>异常   | 702       | 未检测到焊接电压。         | <ul> <li>(1)请确认电压检出线是否脱落。</li> <li>MOTOWELD-RP500、EL350时,请确认连接器 CON7 是否连接了电压检出线或短路封盖。</li> <li>MOTOWELD-RL350、X350时,请确认电压检出线切换开关是否设定为"母材"。</li> <li>(2)导电嘴是否与焊接工件接触。</li> <li>(2)导电嘴是否与焊接工件接触。</li> <li>(3)可能发生了瞬间停电。请重启。</li> <li>(4)使用电压检出线时,请确认母材侧电压检出线是否与母材相连接。</li> <li>(5)使用交流电源时,请确认焊机的输出电缆、交流单元的输出电缆的接线是否正确。</li> <li>(6)使用交流电源时,请确认交流单元的电源是否接通。</li> </ul> |
| 4272     | MOTOWELD<br>安全电路<br>异常    | 101       | 子代码:焊机发生的错误编<br>号 | 请将发生情况 ( 操作步骤等 ) 告知本公司的服<br>务部门。                                                                                                    |
| 4273     | MOTOWELD<br>IGBT 短路<br>异常 | 104       | 子代码:焊机发生的错误编<br>号 | 请更换 IGBT( 零件代码 AJ0EL3870)。                                                                                                    |
| 4274     | MOTOWELD<br>电压检测器<br>异常   | 110       | 子代码:焊机发生的错误编<br>号 | 请将发生情况 ( 操作步骤等 ) 告知本公司的服<br>务部门。<br>清除错误时,请重新接通电源。                                                                                                    |
| 4275     | MOTOWELD<br>辅助电路过<br>电流异常 | 111       | 子代码:焊机发生的错误编<br>号 | 请将发生情况 ( 操作步骤等 ) 告知本公司的服<br>务部门。                                                                                                    |
| 4276     | MOTOWELD<br>DSP AD 异常     | 119       | 子代码:焊机发生的错误编<br>号 | 请更换焊机的主控制基板。                                                                                                    |

## 6 关于报警和错误

| 6.1 报警 |
|--------|
|--------|

| 报警<br>序号 | 报警<br>名称                          | SUB<br>代码 | 含义                 | 对策                                                                                                    |
|----------|-----------------------------------|-----------|--------------------|----------------------------------------------------------------------------------------------------|
| 4277     | MOTOWELD<br>输出电流超<br>出设定范围<br>(H) | 790       | 子代码: 焊机发生的错误编<br>号 | <ul> <li>(1) 请确认电机是否选择正确以及 C 参数 C09<br/>的设定内容。</li> <li>(2) 请确认焊丝是否滑落,是否按送丝指令送<br/>丝。</li> <li>(3) 请确认焊丝突出长度是否过短或过长。</li> <li>(4) 请确认设定范围 C29 是否过小。</li> <li>(5) 请确认焊丝、保护气体、焊接方法、地线等<br/>是否设定错误。</li> </ul>           |
| 4278     | MOTOWELD<br>输出电流超<br>出设定范围<br>(L) | 791       | 子代码: 焊机发生的错误编<br>号 | <ul> <li>(1) 请确认电机是否选择正确以及 C 参数 C09<br/>的设定内容。</li> <li>(2) 请确认焊丝是否滑落,是否按送丝指令送<br/>丝。</li> <li>(3) 请确认焊丝突出长度是否过短或过长。</li> <li>(4) 请确认设定范围 C29 是否过小。</li> <li>(5) 请确认焊丝、保护气体、焊接方法、地线等<br/>是否设定错误。</li> </ul>           |
| 4279     | MOTOWELD<br>输出瞬时过<br>电流           | 108       | 子代码:焊机发生的错误编<br>号  | <ul> <li>(1) 请确认输出电缆是否短路及接地情况。</li> <li>(2) 可能是电源电路发生了故障。请与本公司服务公司联系。</li> <li>(3) 清除错误时,请重新接通电源。</li> </ul>                                                                                                    |
| 4280     | MOTOWELD<br>输出侧过电<br>压            | 109       | 子代码:焊机发生的错误编<br>号  | 请将发生情况 ( 操作步骤等 ) 告知本公司的服<br>务部门。                                                                                                    |
| 4281     | MOTOWELD<br>+15V 内部电<br>源异常       | 704       | 子代码: 焊机发生的错误编<br>号 | <ul> <li>・使用 MOTOWELD-RP500 时:<br/>请更换开关电源(零件代码: 35015612200)或<br/>主控制基板(AJ0RP3024)。或更换两者。</li> <li>・使用 MOTOWELD-RL350 时:<br/>请更换接口基板(零件代码: UNITPr(IF)-<br/>008B)或主控制基板(零件代码: UNIT-<br/>Pr(MB)-030)。或更换两者。</li> </ul> |
| 4282     | MOTOWELD<br>内部电源<br>异常            | 705       | 子代码: 焊机发生的错误编<br>号 | <ul> <li>・使用 MOTOWELD-RP500 时:<br/>请更换开关电源(零件代码: 35015612200)或<br/>主控制基板(AJ0RP3024)。或更换两者。</li> <li>・使用 MOTOWELD-RL350 时:<br/>请更换接口基板(零件代码: UNITPr(IF)-<br/>008B)或主控制基板(零件代码: UNIT-<br/>Pr(MB)-030)。或更换两者。</li> </ul> |
| 4283     | MOTOWELD<br>但按方法绝                 | 406       | 设定了错误的焊接方法。        | 请设定正确的焊接方法编号。                                                                                                    |
| 7200     | □ <= ថ                            | 407       | 未设定焊接方法。           | 请从引弧条件文件或熄弧条件文件的编辑画面<br>设定焊接方法。                                                                                                    |

| 报警<br>序号 | 报警<br>名称                             | SUB<br>代码 | 含义                       | 对策                                                                                                    |
|----------|--------------------------------------|-----------|--------------------------|----------------------------------------------------------------------------------------------------|
|          |                                      | 310       | 加载了不对应的数据库版<br>本。        | 请加载与 CPU 版本对应的数据库版本。                                                                                                    |
|          |                                      | 311       | PLD 的版本信息异常。             | 请更换焊机的主控制基板 Pr(MB)。                                                                                                    |
|          |                                      | 312       | 前面板的软件版本异常。              | 请更换焊机的前面板。                                                                                                    |
|          |                                      | 316       | PLD 的程序校验和异常。            | 请更换焊机的主控制基板 Pr(MB)。                                                                                                    |
|          |                                      | 317       | 通过以太网进行了加载。              | 通过以太网实施的软件或数据库的加载正常结<br>束。请重启。                                                                                                    |
| 4284     | MOTOWELD<br>软件异常                     | 318       | 软件加载 check SUM 值异<br>常。  | 在通过以太网实施软件或数据库的加载时,加<br>载数据发生异常。<br>(1)请勿关闭焊机,重新通过以太网加载。<br>(2)关闭了焊机时,重启成功后,请再次加载。<br>(3)关闭了焊机时,重启失败后,请使用专用加<br>载工具加载软件。<br>(4)无法重启,且没有专用加载工具时,请更换<br>焊机的主控制基板 Pr(MB)。 |
|          |                                      | 400       | PLD 的动作异常 ( 监控器异<br>常 )。 | PLD 发生动作异常,焊机重启。(启动后前面<br>板立即显示 [rl350 d]。)<br>请更换焊机的主控制基板 Pr(MB)。                                                                                                    |
| 4285     | MOTOWELD<br>机型设定异<br>常               | 320       | 子代码:焊机发生的错误编<br>号        | <ul> <li>(1) 请确认前面板的基板与主基板 Pr(MB) 的连接情况。</li> <li>(2) 请确认前面板的双列直插式开关 (SW301)的设定状态。</li> <li>(3) 请更换前面板。</li> <li>(4) 请更换主基板 Pr(MB)。</li> </ul>                         |
| 4286     | MOTOWELD<br>电流容量<br>(350/500) 异<br>常 | 330       | 子代码:焊机发生的错误编<br>号        | Pr(MB) 加载的软件对应的电流容量与 Pr(MB)<br>的设定开关 (SW600) 指定的电流容量不一致。<br>请更改软件或开关 (SW600) 的设定。                                                                                      |
| 4287     | 短路次数范<br>围外异常 ( 开<br>孔检测 )           | 795       | 子代码:焊机发生的错误编<br>号        | (1) 请确认焊接电流指令是否过高。<br>(2) 请确认设定范围 C62 是否过大。<br>(3) 请确认突出长度是否过短。                                                                                                    |

| 报警<br>序号 | 报警<br>名称             | SUB<br>代码 | 含义                   | 对策                                                                                                    |
|----------|----------------------|-----------|----------------------|----------------------------------------------------------------------------------------------------|
|          |                      | 126       | 子代码:交流单元温度异常         | <ul> <li>(1) 请确认环境温度 (45 ℃以下)、使用率</li> <li>(60%)。</li> <li>(2) 请确认防尘过滤器是否有污垢、堵塞。请进行清洁或根据需要进行更换。</li> <li>(3) 请确认交流单元 (Item No.) 的热保护是否被损坏。(传导状态下正常)</li> </ul>                                                                                                    |
| 4288     | 交流单元<br>异常           | 129       | 子代码:交流单元过电压          | <ul> <li>(1) 请确认使用率 (60%)。</li> <li>(2) 请确认电力电缆的往返长度为 20m 以下。</li> <li>(3) 请确认电力电缆是否卷成了卷盘。</li> <li>(4) 请确认交流单元的输入电压切换开关的设定。</li> </ul>                                                                                                    |
|          |                      | 623       | 子代码:交流焊接方法设定<br>错误   | (1) 未连接交流单元,因此无法进行交流焊接。                                                                                                    |
| 4289     | 伺服单元<br>报警<br>(EAGL) | 530       | 子代码:伺服单元报警<br>(EAGL) | <ul> <li>(1)A.720:过载(连续最大)</li> <li>·请确认焊丝是否碰到了工件等。</li> <li>·请确认送丝电阻是否过大。</li> <li>·可能是伺服单元故障。请更换伺服单元。</li> <li>(2)A.C90:编码器通信错误</li> <li>·编码器电缆可能连接不良。请确认各部连接器的连接。</li> <li>·编码器电缆可能断线。请更换编码器电缆。</li> <li>·可能是伺服单元故障。请更换伺服单元。</li> <li>(3)A.b33:电流检测异常</li> <li>·伺服电机主电路电缆可能连接不良。请确认各部连接器的连接。</li> <li>·伺服电机主电路电缆可能断线。请更换伺服单元。</li> <li>(4)A.100:检出过电流</li> <li>·伺服电机主电路电缆可能连接不良。请更换伺服电机主电路电缆。</li> <li>·伺服电机主电路电缆可能连接不良。请更换伺服单元。</li> <li>(4)A.100:检出过电流</li> <li>·伺服电机主电路电缆可能连接不良。请更换伺服电机。</li> <li>·伺服电机可能到达使用寿命。请更换伺服电机。</li> <li>·可能是伺服单元故障。请更换伺服单元。</li> </ul> |

## 6 关于报警和错误 6.2 错误

## 6.2 错误

| 错误编号 | 错误名称            | 原因                                                                            | 对策                                                                                                    |
|------|-----------------|-------------------------------------------------------------------------------|----------------------------------------------------------------------------------------------------|
| 1110 | TPS:<br>选择未登录程序 | 选择了焊机未准备的焊接程序。                                                                | 请重新选择焊接程序。                                                                                                    |
| 1111 | TPS:送丝系统异常      | 因送丝系统的某个部位的焊丝堵<br>塞等而无法适当送丝。<br>主要可能是 CMT 焊机的焊丝缓冲<br>器内部的焊丝弯曲或缓冲器内的传<br>感器异常。 | <ul> <li>大多时候,清除错误时,在短时间内使焊丝微动回丝可自动解决问题。</li> <li>即便如此仍发生问题时,请通过手动操作尝试送丝或回丝。</li> <li>请手动调整,使焊丝缓冲器的传感器处于适当位置。</li> <li>频繁发生时,请查看是否因送丝系统的某个部位有污垢或扭曲导致送丝负载异常加大,酌情更换零件。</li> </ul> |
| 1112 | TPS:水流异常        | 水流传感器运转。                                                                      | 请确认水是否在流动。虽然水在流<br>动但仍发生错误时,可能是传感器<br>发生了故障,因此请更换传感器。                                                                                                    |

### 6 关于报警和错误 6.3 MESSAGE

## 6.3 MESSAGE

| 信息名称                      | 原因                                                                                                  | 对策                                                                                                    |
|---------------------------|----------------------------------------------------------------------------------------------------|----------------------------------------------------------------------------------------------------|
| TPS: 触摸传感动作中              | 触摸传感器动作,状态标识的<br>Bit 打开。                                                                            | 只是一个通知。没有问题。                                                                                                    |
| TPS: Arc ignition timeout | 引弧时产生电弧、电流流通前<br>的等待时间超时。因焊渣等绝<br>缘物使电流不流通而未产生电<br>弧。或因焊丝与母材接触时间<br>过长而判断为 Arc ignition<br>timeout。 | 清除焊丝前端部和母材侧的焊渣等。<br>特别是 CO2 焊接时因存在焊渣导致传<br>导困难,因此请尽量避免从焊道端开<br>始焊接。请调整熄弧时的火口条件,<br>使其呈焊丝超出焊嘴一定程度的状态<br>(使其呈可马上到达母材侧的状态)。 |
| TPS:机器人准备未完成              | 焊机接收到机器人发出的 "机<br>器人准备" Bit 关闭的信息后发<br>出错误。                                                         | 请确认 VEW01 的数字 I/F 型是否变为<br>了 FroniusTPS。                                                                                 |
| 焊机:Ethernet 通信异常          | Ethernet 通信中断。                                                                                      | 请确认 LAN 电缆是否连接。使用 HUB<br>时,请确认 HUB 的电源是否接通。                                                                              |
| TPS: 焊机准备未完成              | 通知提示焊机尚未处于可进行<br>焊接作业的状态。                                                                           | 焊机接通、关闭时会临时发生,没有<br>问题。另外,经常发生时请重启焊机。<br>                                                                                |
| TPS: 超出送丝量范围              | 在超过各焊接程序设定的最大<br>送丝量的状态下进行了焊接。                                                                      | 在利用 TCPspeed 功能焊接时,请降<br>低焊接速度、减少送丝量。                                                                                    |

# YRC1000 WELDCOM 功能操作说明书

## 生产・销售

## 安川電機(中国)有限公司 机器人事业部

上海市黄浦区湖滨路222号领展企业广场一座22F 〒 200021 TEL 021-53852200 FAX 021-53853299

## 安川電機(中国)有限公司广州分公司

广东省广州市天河区黄埔大道西平云路163号广电平云广场B塔1楼06单元 〒 510656 TEL 020-38780005 FAX 020-38780565

## 安川電機(中国)有限公司成都分公司

四川省成都市高新西区西芯大道3号国腾科技园区内5栋1层104室 〒 611731 TEL 028-86719370 FAX 028-86719371

## 安川(中国)机器人有限公司

江苏省常州市武进高新区武进西大道59号 〒 510620 TEL 0519-86220612 FAX 0519-86220611

## 上海机器人中心

上海市静安区万荣路700号大宁中心广场D2 〒 200072 TEL 021-36567900 FAX 021-56720015

## 广州机器人中心

广东省广州市天河区黄埔大道西平云路163号广电平云广场B塔1楼06单元 〒 510656 TEL 020-38780005 FAX 020-38780565

## 成都机器人中心

四川省成都市高新西区西芯大道3号国腾科技园区内5栋1层104室 〒 611731 TEL 028-86719370 FAX 028-86719371

关于该资料的询问,请询问相关代理店或上记公司。

如果本产品的最终使用者是军方,并将本产品用于兵器制造使用时,将被视为[外国外汇及 外国贸易法]所规定的出口限制对象,被出口时请详细并且慎重的审查必要的出口手续。 因产品改良原因而发生功率,规格,尺寸等一部分的更改时,恕不另行通知。

© 2018 年 4 月

资料编号 R-200-00001-18002 �

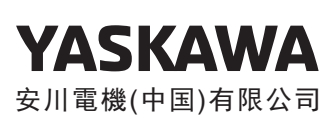